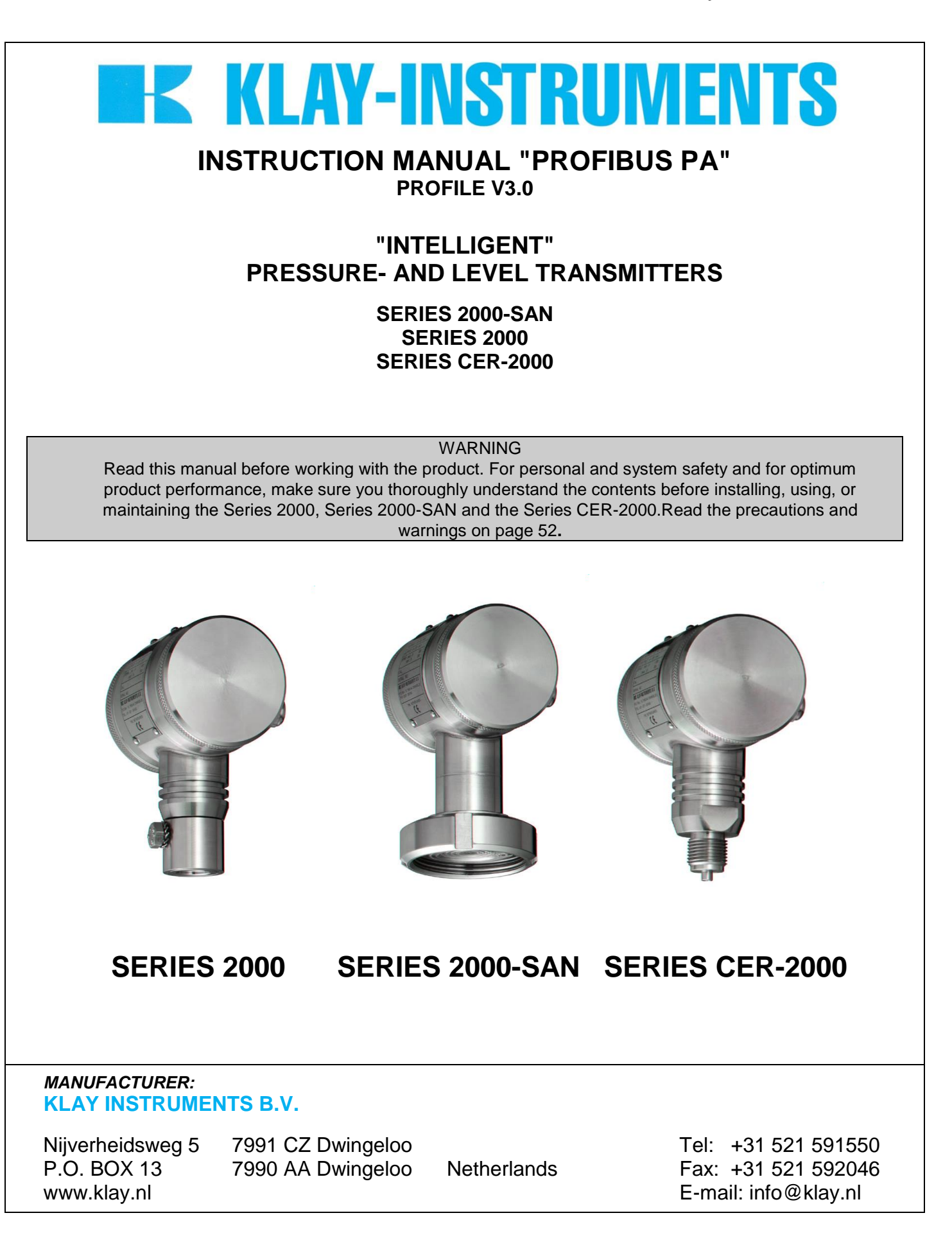

# **CONTENTS**

# SECTION

PAGE

| 1<br>1.1<br>1.2<br>1.3<br>1.4                             | Introduction<br>Description Series 2000–SAN<br>Description Series 2000<br>Description Peramic <sup>®</sup> 'S" (Series CER-2000)<br>Barometric reference                                                                                                | 5<br>5<br>5<br>5<br>5                     |
|-----------------------------------------------------------|----------------------------------------------------------------------------------------------------|-------------------------------------------|
| 2<br>2.1<br>2.2<br>2.3                                    | Dimensional drawings<br>Dimensional drawing 2000-SAN<br>Dimensional drawing 2000<br>Dimensional drawing CER-2000                                                                                                    | 6<br>6<br>6                               |
| 3<br>3.1<br>3.2<br>3.3<br>3.4<br>3.5<br>3.6<br>3.7<br>3.8 | Installing transmitter<br>Installing weld-on nipple<br>Installing transmitter Series 2000-SAN<br>Installing transmitter Series 2000<br>Installing transmitter Series CER-2000<br>Mounting position<br>Mounting position effect<br>Calibration<br>Wiring | 7<br>7<br>7<br>8<br>8<br>8<br>8<br>8<br>8 |
| 4<br>4.1<br>4.2                                           | Remaining<br>Digital local indicator<br>CE-rules                                                                                                    | 10<br>10<br>10                            |
| 5                                                         | Functions of push buttons                                                                                                    | 11                                        |
| 6                                                         | Programming points                                                                                                    | 12                                        |
| 7                                                         | Readout on display                                                                                                    | 12                                        |
| 8                                                         | Explanation menu                                                                                                    | 13                                        |
|                                                           | Esc                                                                                                    | 13                                        |
|                                                           | Ph.bl Physical block                                                                                                    | 13                                        |
|                                                           | tr.bl Transducer block pressure transmitter                                                                                                    | 14                                        |
|                                                           | tr.bl Transducer block level transmitter                                                                                                    | 16                                        |
|                                                           | AI.BL Analog Input block                                                                                                    | 18                                        |
|                                                           | Util Utility menu                                                                                                    | 20                                        |

| 9<br>9.1<br>9.2<br>9.2.1<br>9.2.2<br>9.2.3<br>9.2.4<br>9.2.4.1<br>9.2.4.2<br>9.2.5<br>9.2.5.1<br>9.2.5.2<br>9.3<br>9.3.1<br>9.3.2<br>9.3.3<br>9.3.4<br>9.3.4<br>9.3.4.1<br>9.3.4.2<br>9.3.5<br>9.3.6<br>9.4<br>9.4.1<br>9.4.2<br>9.4.3<br>9.4.4 | Profibus<br>PA interface<br>Cyclic communications (DP-V0)<br>Setting the slave's network id<br>Identnumber and GSD-file<br>Setting the identnumber<br>Using GSD-files<br>Device set to manufacturer specific ID<br>Device set to profile specific ID<br>Construction of the cyclic data (OUT-value)<br>Encoding OUT-value<br>Encoding status byte<br>A-cyclic communication (DP-V1)<br>The PA-block model<br>Device Management<br>Physical block<br>Transducer block<br>Level transducer block<br>Level transducer block<br>Klay specific parameters<br>Configure a PA-SLAVE<br>Pressure transmitter: EXTENDED_CONFIG off<br>Pressure transmitter: EXTENDED_CONFIG off<br>Level transmitter: EXTENDED_CONFIG off | $\begin{array}{c} 21\\ 21\\ 21\\ 22\\ 22\\ 22\\ 22\\ 23\\ 24\\ 24\\ 24\\ 26\\ 27\\ 30\\ 30\\ 35\\ 39\\ 42\\ 43\\ 43\\ 44\\ 45\\ 45\end{array}$ |
|----------------------------------------------------------------------------------------------------|----------------------------------------------------------------------------------------------------|----------------------------------------------------------------------------------------------------|
| 10                                                                                                    | Specification                                                                                                    | 47                                                                                                    |
| APPENDIX A                                                                                                    | Series 2000PA Pressure                                                                                                    | 48                                                                                                    |
| APPENDIX B                                                                                                    | Series 2000PA Level                                                                                                    | 50                                                                                                    |
| APPENDIX C                                                                                                    | TANK LINEARISATION (table)                                                                                                    | 53                                                                                                    |
| APPENDIX D                                                                                                    | Decoding IEEE754 Floating point notation                                                                                                    | 54                                                                                                    |
| APPENDIX E                                                                                                    | Profibus Certificates                                                                                                    | 55                                                                                                    |
| APPENDIX F                                                                                                    | Precautions and warnings                                                                                                    | 56                                                                                                    |

### 1 <u>INTRODUCTION:</u>

The SERIES 2000 and SERIES 2000-SAN are solid-state pressure- and level transmitters based upon a piezoresistive silicon sensor, with a very high burst pressure. The sensor element is mounted in a stainless steel foot. A very strong stainless steel "flush" diaphragm protects the sensor from the process medium. Silicone oil fills the chamber surrounding the sensor and transfers pressure from the flush mounted diaphragm to the sensor.

The Series CER-2000 are "All Stainless" pressure transmitters based on a ceramic pressure cell, with very high burst pressure. These transmitters <u>do not</u> have oil filling.

Pressure exerted on the sensor element creates a very small deflection of the silicon substrate and bridge network. The resulting strain in the silicon resistors causes a change in the bridge resistance that is proportional to the pressure applied. The transmitter electronics detects this change in bridge resistance and a digital value.

# 1.1 DESCRIPTION SERIES 2000-SAN:

The SERIES 2000-SAN are specially designed to be non-clugging and capable of being cleaned inside, therefore they have a flush mounted diaphragm so they fully meet the needs of the food, chemical and pharmaceutical industries.

Standard the wetted parts are made of SS 316 (AISI), many other materials are available. Various process connections can be delivered, such as Tri-Clamp, SMS, dairy milk couplings, flanges and very sanitary weld-on nipples  $\emptyset$  62 and 85 mm.

#### 1.2 DESCRIPTION SERIES 2000:

The SERIES 2000 is specially designed for the pulp- and paper industry or similar, where clogging is a problem. The very compact construction of the SERIES 2000 permits <u>flush</u> installation with the tank- or pipewall. Standard the wetted parts are made of SS 316 (AISI), a lot of other materials are available.

All transmitters are fully temperature compensated, which means that various process temperatures have nearly <u>no</u> effect on the accuracy of the output signal. When a failure occurs, the transmitter is repairable. However, for optimum accuracy the transmitter has to be send back to the factory.

# 1.3 DESCRIPTION PERAMIC<sup>®</sup> "S" (SERIES CER-2000):

The Series CER-2000 are pressure transmitters based on a ceramic pressure cell, which can be used for all gauge- and absolute pressure measurement on steam, liquids and gases. These transmitters <u>do not</u> have oil filling.

#### 1.4 BAROMETRIC REFERENCE:

The SERIES 2000-SAN are in basic so-called "relative transmitter" which means that barometric changes will not affect the zero. The venting (4) is placed at the side of the electronic housing and is the barometric reference to atmospheric. The venting must be kept clean.

MATERIAL:

# 2 <u>DIMENSIONAL DRAWINGS:</u>

#### 2.1 DIMENSIONAL DRAWING 2000-SAN:

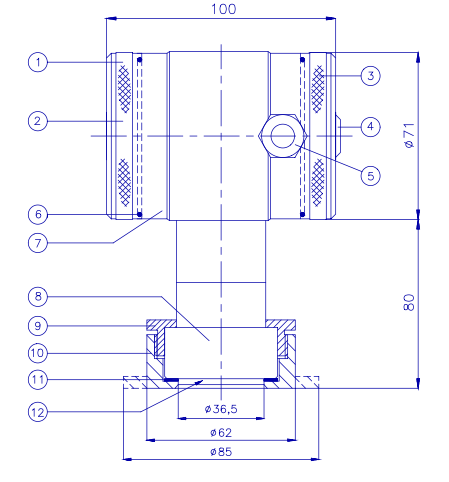

#### 2.2 DIMENSIONAL DRAWING 2000:

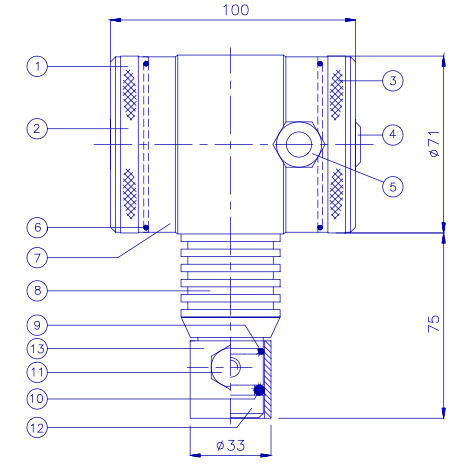

#### 2.3 DIMENSIONAL DRAWING CER 2000:

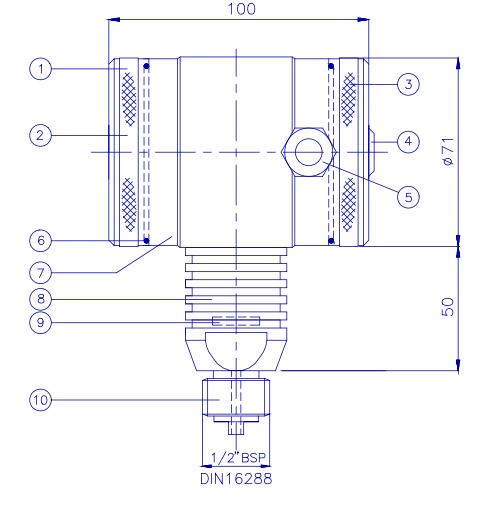

#### PARTS DESCRIPTION:

| 1.<br>2 | Cover<br>Pushbutton + Display | AISI 304   |
|---------|-------------------------------|------------|
| 3       | Cover with venting            | AISI 304   |
| 4.      | Venting                       | PA         |
| 5.      | PG9 Cable Gland               |            |
| 6.      | O-ring (2 pcs)                | EPDM       |
| 7.      | Electronics housing           | AISI 304   |
|         |                               |            |
| 8.      | Foot                          | AISI 316   |
| 9.      | Lockring                      | AISI 304   |
| 10.     | Weld-on nipple                | AISI 316 L |
| 11.     | Packing                       | PTFE       |
| 12.     | Diaphragm                     | AISI 316 L |

#### PARTS DESCRIPTION: MATERIAL:

1. Cover AISI 304 2. Pushbutton + Display 3. Cover with venting AISI 304 4. Venting PA 5. PG9 Cable Gland O-ring (2 pcs) EPDM 6. 7. Electronics housing AISI 304 8. AISI 304 Foot with cooling fins 9. O-ring Viton O-ring 10. Viton 11. M8 bolt AISI 316 12. Diaphragm and ring AISI 316 13. Weld-on nipple AISI 316 L Ø 33 mm

#### PARTS DESCRIPTION:

| 1.  | Cover                  | AISI 304    |
|-----|------------------------|-------------|
| 2.  | Pushbuttons + Display  |             |
| 3.  | Cover with venting     | AISI 304    |
| 4.  | Venting                | PA          |
| 5.  | PG9 Cable Gland        |             |
| 6.  | O-ring (2 pcs)         | EPDM        |
| 7.  | Electronics housing    | AISI 304    |
| 8.  | Foot with cooling fins | AISI 316    |
| 9.  | Ceramic sensor         | Al2O3 (96%) |
| 10. | Process connection     | AISI 316    |
|     | □" BSP (M) DIN         |             |
|     | 16288                  |             |

**Note:** The ceramic sensor is sealed with an Oring (VITON). Other O-ring materials can be applied (on request).

MATERIAL:

# 3 <u>INSTALLING TRANSMITTER:</u>

The diaphragm of the transmitter is protected with a special protection cap. Protect the diaphragm until installation takes place. \* <u>DO NOT DAMAGE THE DIAPHRAGM.</u> \*.

### 3.1 INSTALLING WELD-ON NIPPLE:

A skilled machinist or welder should perform installation of the weld-on nipple. Weld Argon, MIG or TIG with the smallest welding pin.

- 1. Cut a hole in the process vessel/pipe to accept the weld-on nipple. The hole should produce a tight fit when coupled with the weld-on nipple.
- 2. Prepare the vessel hole by beveling the edge to accept filler material.
- 3. Remove the weld-on nipple from the transmitter.
- 4. Remove the PTFE packing of the SERIES 2000-SAN.

#### WARNING:

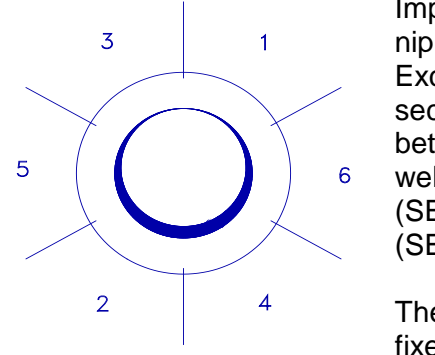

Improper installation may result in distortion of the weld-on nipple.

Excessive heat will distort the weld-on nipple. Weld in sections as shown in the figure left. Allow adequate cooling between passes. To reduce the chances of distortion to the weld-on nipple, use a mandrell.

(SERIES 2000-SAN Part.nr. 1019) (SERIES 2000 Part.nr. 1016)

The position of the electronic housing (SERIES 2000) is fixed by the welding position of the weld-on nipple. Before welding, locate weld-on nipple so that the cable entry and the venting are in the right direction.

- 5. Position the weld-on nipple in the vessel hole and tack six places. The weld sequence is shown in the figure above.
- 6. Weld the weld-on nipple in place using 0,03 to 0,045 in. (0,762 to 1,143 mm) stainless rod as filler material in the beveled area. Adjust amperage for penetration.
- 7. Remove mandrel after the welding operation.

# 3.2 INSTALLING TRANSMITTER SERIES 2000-SAN:

- 1. Improper installation at the packing can cause a process leak.
- 2. Make sure to correctly locate the packing within the weld-on nipple.
- 3. Position the transmitter into the weld-on nipple and begin engaging threads. The transmitter can be rotated prior to seating enabling the user to optimize access to calibration adjustments, cable entry, and local indicator.
- 4. Once Lockring (8) has been hand tightened, snug an additional turn with adjustable pliers (1/8").

# 3.3 INSTALLING TRANSMITTER SERIES 2000:

- 1. After welding, clean up edges, take care of the inside nipple wall.
- 2. Make sure the O-rings (10) and (11) are properly located. Improper installation at the O-ring can cause a process leak.
- 3. Apply silicone grease to the O-ring (10), diaphragm ring and the hole inside wall of the weld-on nipple, this prevents galvanic cell corrosion between transmitter and nipple inside.
- 4. Install the transmitter and fix it with the SS M8 bolt.

# 3.4 INSTALLING TRANSMITTER SERIES CER-2000:

The position of the electronic housing is depends on the welding position of the weld-on nipple. Before welding, locate weld-on nipple so that the cable entry and the venting are in the right direction.

#### DO NOT DAMAGE THE SCREW THREAD!

#### 3.5 <u>MOUNTING POSITION:</u>

When the transmitter is mounted horizontally, the cable gland MUST be pointed downwards.

#### 3.6 MOUNTING POSITION EFFECT (Series 2000 and Series 2000-SAN):

All transmitters are calibrated in horizontal position.

If the transmitter is mounted vertical (up or down), there will be a little zero shift. If the transmitter is mounted up, there is a zero shift (e.g. 0.05 bar instead of 0.00 bar). If the transmitter is mounted down, there is a zero shift (e.g. -0.05 bar instead of 0.00 bar). After installation of the transmitter the zero must be set to 0.00 bar by using the cancel mounting position function. This will <u>not</u> affect the span.

#### 3.7 <u>CALIBRATION:</u>

All transmitters are fully calibrated at the factory, to the conditions stipulated in users order. When the buyer has not requested calibration, the transmitter will be calibrated at the <u>highest</u> span. It is advisable to re-calibrate the transmitter after shipment.

#### 3.8 <u>WIRING:</u>

#### 3.8.1 <u>Profibus PA wire:</u>

Special Profibus PA wire should be used in a Profibus PA network. This cable has properties that are optimized for communication over a Profibus PA network.

#### Properties PA cable:

| Parameter             |                       |
|-----------------------|-----------------------|
| Cable type            | Twisted pair shielded |
| Core                  | 0,8 mm² (AWG 18)      |
| Loop resistor         | 44 Ω/km               |
| Impedance @ 31.25 kHz | 100 Ω ± 20%           |
| Damping (@ 39 kHz)    | 3 dB / km             |
| Asymmetric capacity   | 2 nF / km             |

#### 3.8.2. Termination:

Both ends of a cable-trunk has to terminated by a terminator. A terminator is basically a resistor (100  $\Omega$ ) and capacitor (1  $\mu$ F) connected in series. To terminate the wire connect these between PA+ and PA-.If no terminators are used, it can result in bad or no data communication.

In common a terminator is integrated in the segment coupler/link. There are to possible ways to terminate the other end of the cable: first a special terminator can be used. Second (if present) an integrated terminator of a junction block can be used (in most cases it can be switched on or off).

#### 3.8.3 Connecting the transmitter:

Under the cover (3) you will find the terminal board.

Between connector 1 and 2 a bridge is mounted. Do *not* remove this bridge (when removing the loop is cut and the transmitter will *not* work at all).

The Profibus cable must be connected as follows PA- (blue) on 3 (-); PA+ (brown) on 4 (-) Care must be taken to assure that the polarity of the power supply is correct, a reversal of wiring polarity will not damage the transmitter, but it will not function until the wiring is connected correctly.

The connectors 2 and 3 can be used for testing. The signal in the loop of the transmitter can be measured or checked.

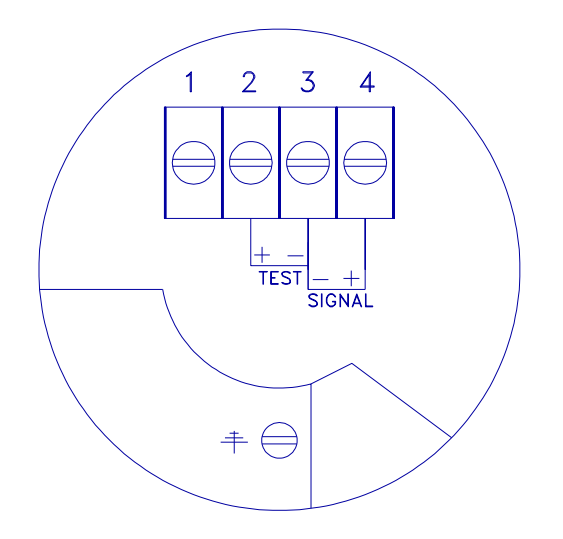

You can also use the so called M12 cable connectors. These cable-connectors are very often used in profibus networks and can be delivered on the Series 2000 PA transmitters (optionally, extra price).

#### 3.8.4 Earthing:

The signal wiring must be shielded. **DO NOT** run signal wiring in open trays with power wiring, or near "heavy" electrical equipment (E.g.: Frequency controller or heavy pumps). In case the mounting position is already connected to earth (e.g. via the tank or pipe line) **do NOT** connect the instrument to earth. **Please ensure that the instrument is not connected to earth twice to prevent the occurrence of an 'earth loop' which can cause (communication) errors.** 

If necessary the shielding should be isolated from the transmitter housing and must always be connected at the side of the power supply or at the junction box.

For further information about the installation and earthing of Profibus PA networks we refer to the following document: *Profibus Technical Guideline – Profibus PA User and Installation Guideline Version 2.2. February 2003*, distributed by PNO (Profibus Nutzer Organisation).

#### 4. <u>REMAINING:</u>

#### 4.1 DIGITAL LOCAL INDICATOR:

All transmitters from the Series 2000 are standard equipped with a digital display. In the standard execution the covers are "closed". The three push buttons and the display are behind the cover (3).

As an option an "open" cover can be delivered to achieve the display can be used as a local display in the process. The full-scale point may be set to any value between 0000 and 9999 (4 digit). (Option: "I" extra price).

#### 4.2 <u>CE-rules:</u>

All our transmitters are manufactured according to the CE-rules. All transmitters are standard equipped with RFI filters. The influence on Radio Frequency Interference between 10 MHz to 10 GHz is neglect able.

# 5 <u>FUNCTIONS OF PUSH BUTTONS:</u>

The Series 2000 can be programmed easily by use of the 3 front panel pushbuttons (See picture right). The display can show engineering units of: mH2O, inH2O, bar and PSI.

The functions of the three pushbuttons will be explained below.

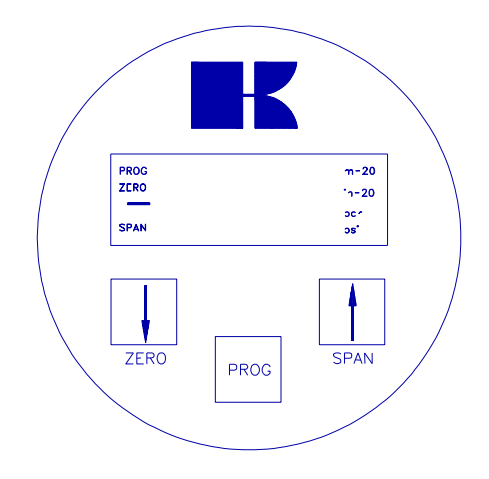

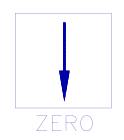

This button has 2 functions:

1. It can be directly used for adjusting the zero (zero), with or without a test pressure. When the zero must be adjusted at 0 (atmospheric pressure), the button must be held until the word "ZERO" appears on the display.

2. Also, this button must be used for stepping down in the programming menu or to decrease a value (-).

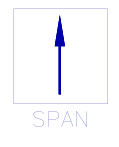

This button has 2 functions:

1. It can be directly used for adjusting the span, when using a test pressure (air). When a test pressure (e.g. 2 bar) is supplied to the transmitter, the button must be held until the word "SPAN" appears on the display. The span can also be adjusted without test pressure.

2. Also, this button must be used for stepping up in the programming or to increase a value (+).

This button has 2 functions:

1. Pushing this button, will display "ESC". This means you have entered the program menu. By pushing [PROG] again you will escape from the menu. Use the  $\uparrow$  [SPAN] and  $\downarrow$  [ZERO] to step through the menu.

2. This button can also be used for confirming the adjustments (enter).

For example if you want to change the sensor units in bar, the following steps must be taken:

- 1. Push on [PROG] till "ESC" appears on the display.
- 2. Push on ↑ [SPAN] 2 times to go to point "tr.bl" (transducer block).
- 3. Push [PROG] to confirm this.
- 4. Push 4 times  $\uparrow$  [SPAN] to reach 4 (= sensor units).
- 5. Confirm this by pushing once at [PROG].
- 6. The actual sensor unit code is shown on the display. Push several times  $[\uparrow]$  or  $[\downarrow]$  until you reach the code for bar (1137).
- Confirm by pushing [PROG]. The transmitter sensor value readout is now adjusted to "bar".

# 6. Programming points

The following points can be adjusted by means of the three push buttons. For an explanation of these points see page 12 to 19 of this manual.

To change one of these points you have to push on [PROG] until "ESC" appears on the display.

To go to the desired menu push  $[\uparrow]$  or  $[\downarrow]$ .

To confirm the adjustments always press [PROG].

The next pages will discuss the menu blocks.

# 7. <u>READOUT ON THE DISPLAY:</u>

The standard built-in display can show several readout.

During configuring the transmitter the display shows all information that is needed.

When the transmitter is in the process, the display shows all information of the process pressure or temperature.

On the display the following units can be shown as text: mH2O, inH2O, bar and PSI.

The readout can also be adjusted to 'percent of range' (%).

N.B: Standard a transmitter is supplied with two "closed" covers, shielding the buttons and the display. As an option an "open" cover (IP 65) can be fitted. The display can then be used as a local process display. (Option: "I" extra price). The full scale can be set between -9999 and 9999 (4 digit).

# 8. <u>EXPLANATION MENU'S</u>

Esc Escape from menu :

Ph.bl

Physical block:

| Menu: |                                     |
|-------|-------------------------------------|
| ESC   |                                     |
| Ph.bL | Physical block                      |
| tr.bL | Transducer block (pressure / level) |
| Ai.bL | Analog input block                  |
| UtiL  | Utility-menu                        |

| PROG | mH20  |
|------|-------|
| ZERO | inH20 |
|      | bar   |
| SPAN | psi   |

- 0. Escape from the Physical block menu
- 1. IDENT\_NUMBER • 9700: PROFILE
  - 0A2A: MANUFACTURER SPECIFIC (for pressure transmitter)
  - 0A29: MANUFACTURER SPECIFIC (for level transmitter)
- WRITE\_LOCKING (write protection by communication)
   OFF
  - ON
- 3. FACTORY\_RESET
  - 0 Escape
  - 1 (Reset to default values)
  - 2 (Reset I-parameters to default values)
  - 3 (Reset F-parameters to default values)
  - 2506 (re-start the equipment)
  - 2712 (Reset address to 126)

After confirming, the readout will automatically return to the actual readout.

tr.bL

# tr.bL

In this menu several parameters of the Analog Input block (AI) can be configured.

- 0 Escape function from the analog input block menu.
- CHANNEL
   Options (Pressure Transmitter):

   0 = 112<sub>hex</sub> (274)
   PRIMARY\_VALUE is input for the analog input block.
   1 = 11D<sub>hex</sub> (285)
   SECONDARY\_VALUE\_1 is input for the analog input block
   2 = 11F<sub>hex</sub> (287)
   SECONDARY\_VALUE\_2 is input for analog input block

Options (Level Transmitter):

- 0 = 108<sub>hex</sub> (264) PRIMARY\_VALUE is input for the analog input block.
   1 = 10E<sub>hex</sub> (270)
  - SECONDARY\_VALUE\_1 is input for the analog input block
  - $2 = 110_{hex}$  (272)
    - SECONDARY\_VALUE\_2 is input for analog input block

For further explanation of the parameter CHANNEL, please refer to chapter 9.3.4.1. The factory setting for CHANNEL is option 0.

2 PV\_TIME

Adjustment of electronic damping. The damping can be adjusted from 0 sec. to 25 sec. The value can be entered using the  $[\downarrow]$  and  $[\uparrow]$  buttons. Confirm by pushing [PROG].

3 SIMULATE

This menu can be used to perform a simulation. By entering the menu the display will start blinking showing the transmitter is in simulation mode. There are two options: simulation by value and simulation by status. Option:

- 0: Simulate by value. Entering the menu the value 0.0 will be displayed. Using the ↓ [ZERO] and ↑ [SPAN] buttons this value can be changed (-999.9 to 999.9). Pressing the [PROG] button confirms this value as input for the Analog Input block. Using ↓ [ZERO] and ↑ [SPAN], the simulation value can be changed. To accept the new value as simulation value press [PROG]. To end the simulation, press [PROG] two times (press a bit longer then before)
- 1: Simulate by status: Entering the menu the status value (decimal value) will be displayed. Using the ↓ [ZERO] and ↑ [SPAN] buttons this value can be changed (0 to 255). Pressing [PROG] button confirms this value as status input for the Analog Input block. Using ↓ [ZERO] and ↑ [SPAN] the simulation status value can be changed. To accept the new value as status value press [PROG].

To end the simulation, press [PROG] two times (hold keys a little bit longer than normally)

\*) During the simulation the Analog Input block state machines will be active. For further information about the state-machines please check the Profibus PA Profile definition.

#### 4 EXTENDED\_CONFIG

Use this option for quick adjustments for simple applications. Options:

- Off configure the transmitter (function blocks) fast and easy.
- On configure the transmitter (function blocks) by checking all parameters.

When EXTENDED\_CONFIG is adjusted to OFF, all pressure or level related

parameters are scaled to a 1 to 1 base. This means: when, for example, SCALE\_IN\_LOW is changed in the transducer block, the IN\_SCALE and OUT\_SCALE parameters will be adjusted to the same value. This results in a 1 to 1 scale function between the transducer block and the analog input block. The OUT-value (in the analog input block) will get the same unit as the sensor value in the transducer block.

When a scaling function (not equal to a 1 to 1 base) is needed, for example conversion to a value which can be used by a PLC, please change EXTENDED\_CONFIG to ON.

In this menu some parameters of the level transducer block can be adjusted.

- 0 Escape function from the transducer block menu
- 1 CAL\_POINT\_LOW
  - Zero adjustment (Zero). Use the ↓ [ZERO] and ↑ [SPAN] push buttons to adjust. Confirm with [PROG].
  - 2 CAL\_POINT\_HIGH
  - Span adjustment (Span). Use the ↓ [ZERO] and ↑ [SPAN] push button. The value can be adjusted between minimum span en high sensor limit. Confirm with [PROG].

# 3 CANCEL\_MOUNTING\_EFFECT

- Options:
  - Esc: Escape from menu without changes.
  - r.Set: When using this option the original factory setting will be valid
- Set: Perform cancel mounting position effect function Confirm your selection with [PROG].
- 4 SENSOR\_UNIT / SEC\_VAL\_2\_UNIT Change the sensor units.

|          | TADIE. |
|----------|--------|
| UNNEL    |        |
| <b>U</b> |        |

|    | CODE | UNIT                 |   |
|----|------|----------------------|---|
| 1  | 1521 | mH2O (mWC)           | * |
| 2  | 1149 | mm WC                |   |
| 3  | 1137 | bar                  | * |
| 4  | 1138 | mbar                 |   |
| 5  | 1141 | PSI                  | * |
| 6  | 1140 | Atm                  |   |
| 7  | 1133 | KPa                  |   |
| 8  | 1132 | MPa                  |   |
| 9  | 1145 | Kgf/cm <sup>2</sup>  |   |
| 10 | 1157 | mm HG                |   |
| 11 | 1146 | inH20 ("WC)          | * |
| 12 | 1155 | "HG                  |   |
| 13 | 1130 | Pascal (limited use) |   |

\*) Units will be shows on display in text.

If pressure units cannot be changed to your selection, "NA" will appear in the display (Not Applicable). Another selection should be made.

In this menu some parameters of the level transducer block can be adjusted.

- 0 Escape function from the transducer block menu
- 1 CAL\_POINT\_LOW
  - Zero adjustment (Zero). Use the ↓ [ZERO] and ↑ [SPAN] push buttons to adjust. Confirm with [PROG].
  - 2 CAL\_POINT\_HIGH
  - Span adjustment (Span). Use the ↓ [ZERO] and ↑ [SPAN] push button. The value can be adjusted between minimum span en high sensor limit. Confirm with [PROG].
- 3 CANCEL\_MOUNTING\_EFFECT

Options:

- Esc: Escape from menu without changes.
- r.Set: When using this option the original factory setting will be valid
- Set: Perform cancel mounting position effect function Confirm your selection with [PROG].
- 4 SENSOR\_UNIT / SEC\_VAL\_2\_UNIT Change the sensor units.

| UNIT TABLE: |  |
|-------------|--|
|-------------|--|

|    | CODE | UNIT                 |   |
|----|------|----------------------|---|
| 1  | 1521 | mH2O (mWC)           | * |
| 2  | 1149 | mm WC                |   |
| 3  | 1137 | bar                  | * |
| 4  | 1138 | mbar                 |   |
| 5  | 1141 | PSI                  | * |
| 6  | 1140 | Atm                  |   |
| 7  | 1133 | KPa                  |   |
| 8  | 1132 | MPa                  |   |
| 9  | 1145 | Kgf/cm <sup>2</sup>  |   |
| 10 | 1157 | mm HG                |   |
| 11 | 1146 | inH20 ("WC)          | * |
| 12 | 1155 | "HG                  |   |
| 13 | 1130 | Pascal (limited use) |   |

\*) Units will be shows on display in text.

If pressure units cannot be changed to your selection, "NA" will appear in the display (Not Applicable). Another selection should be made.

#### 5 TEMPERATURE UNIT

Change the units of the sensor temperature Options:

- CELC: Celsius (unit code = 1001)
- FAHr: Fahrenheit (unit code = 1002)
  - CELU: Kelvin (unit code = 1000)

Push [PROG] to confirm.

6 CAL\_TYPE

Change type of calibration

Options:

- 0 Offline/Dry (no use of test pressure)
- 1 Online (use of test pressure)
- 2 Pressure (transmitter is limited to pressure transmitter functionality, no level transmitter functionality)
- 7 RESET\_MIN\_SENSOR\_VAL Reset measured minimum sensor value. The minimum value that is measured will be reset to the current sensor (pressure) value.
- 8 RESET\_MAX\_SENSOR\_VAL Reset measured maximum sensor value. The maximum value will be reset to the current sensor (pressure) value.
- 9 RESET\_MIN\_TEMPERATURE\_VAL Reset measured minimum sensor temperature value. The minimum sensor

temperature value will be reset to the current sensor temperature value.

10 RESET\_MAX\_ TEMPERATURE\_VAL Reset measured maximum sensor temperature value. The maximum sensor temperature value will be reset to the current sensor temperature value.

#### 11 EXTENDED\_CONFIG

Use this option for quick adjustments for simple applications. Options:

- Off configure the transmitter (function blocks) fast and easy.
- On configure the transmitter (function blocks) by checking all parameters.

When EXTENDED\_CONFIG is adjusted to OFF, all pressure or level related parameters are scaled to a 1 to 1 base. This means: when, for example, SCALE\_IN\_LOW is changed in the transducer block, the IN\_SCALE and OUT\_SCALE parameters will be adjusted to the same value. This results in a 1 to 1 scale function between the transducer block and the analog input block. The OUT-value (in the analog input block) will get the same unit as the sensor value in the transducer block.

When a scaling function (not equal to a 1 to 1 base) is needed, for example conversion to a value that can be used by a PLC, please change EXTENDED\_CONFIG to ON.

### Ai.bL Analog Input Block:

# UtiL **Utility menu:**

This menu contains some utility tools.

- 0 Escape function from the utility menu
- 1 ADJUST NETWORK ID

Default the network ID is adjusted to 126 (configuration or commissioning address). Using this menu the network ID can be adjusted between 3 and 126. When NO\_ADD\_CHG is set by profibus function DDLM\_SET\_SLAVE\_ADD, NO\_ADD\_CHG will be overruled. In other words: the address adjusted in this menu will always be set.

note: Data-exchange is not possible for devices set to network ID 126.

# 2 DISPLAY READOUT

Options:

- Unit Display reads out SENSOR\_VALUE.
- PerC Display reads out percent of range \*.
- tEnP Display reads out sensor temperature.
- Out Display reads out OUT-value of the analog input block.

\*) This will be the percent value of the adjusted measuring range.

3 SIMULATE PROFILE V3.0

The Klay Series 2000PA PROFIBUS PA transmitters are tested for certification using profile V3.01. Because many (older) Profibus program-tools do not recognize a profile V3.01 device, there is this option to simulate Profile V3.0. Standard setting is SIMULATE PROFILE V3.0 **ON**.

4 RESPONSE TIME DISPLAY KEYS In this menu the display key response time can be adjusted. This is the time how long you have to press a display key before you enter the menu-mode. Using the ↓ [ZERO] and ↑ [SPAN] buttons, the response time can be adjusted (0.0 to 5.0 seconds).

#### 5 INFO MENU

This menu shows some general information about the settings of the device. The following information is displayed:

- Actual Network Id of the device
- Type of device (pressure or level transmitter)
- Actual identnumber
- Write protection on or off
- Modus: ONL (=currently in data-exchange) or OFFL
- Software revision

Note: Type of device, revision and network ID is also shown on the display at start-up.

### 9. PROFIBUS:

#### 9.1 **PA INTERFACE:**

The Profibus communications part can be split into two parts: Cyclic communication (DP-V0) and an a-cyclic communications port (DP-V1).

The cyclic communications part is used when the slave is communicating with a class 1 master and/or the slave also works in data-exchange modus.

A-cyclic communication is usually used for commissioning purposes.

#### 9.2 CYCLIC COMMUNICATIONS (DP-V0):

For proper operation using cyclic communication, the next settings have to be made: network id, ident number and configuration of the slave.

#### 9.2.1 SETTING THE SLAVE'S NETWORK ID:

Default the slave network id is set to 126. This address is used for configuration / commissioning purposes.

The network address can be set using two different methods: by using the push-button on the display of the device, or by using profibus software.

#### Adjusting the network address by using the push button on the display:

- Press [PROG] and wait until 'ESC' appears on the display.
- Press ↑ [SPAN] until Util appears on the display.
- Confirm by pressing [PROG]. Now 0 will appear on the display.
- Press ↑ [SPAN] once. The display shows 1.
- Confirm by pressing [PROG].
- The actual network address will appear on the display.
- By using  $\uparrow$  [SPAN] and  $\downarrow$  [ZERO] the new value of the network address can be changed.

- Confirm the new address by pressing [PROG]. The slave will set its network address to the new value.
- note: The new network address for the device should not already be used by another device in the network. The slave cannot check if the new address is already used. A network containing two devices with the same address can cause disruptions in communications.

#### Adjusting the network address by using profibus-software:

The way of setting the network address of a device by using profibus software depends on the kind of software you are using. Check the manual of the concerning software.

### 9.2.2 IDENTNUMBER AND GSD-FILE:

The ident number of the device shows what kind of a device it is. The Series 2000PA Pressure and Series 2000PA Level can be set to three different ident numbers:

- Profile Specific (9700<sub>hex</sub>)
- Manufacturer Specific ID number Profile V3.0 (0A2A<sub>hex</sub> for the Series 2000PA Pressure and 0A29<sub>hex</sub> for the Series 2000PA Level)

Default the ident number of the device is set to Manufacturer Specific ID number Profile V3.0.

#### 9.2.3 SETTING THE IDENTNUMBER:

There are two ways to set the ident number: by using the keys on the display, or by using configuration software (a-cyclic communication).

#### Setting Ident number by using the keys on the display:

- press [PROG] and wait until 'ESC' lights up on the display.
- press ↑ [SPAN] until Ph.bl appears on the display.
- Confirm by pressing [PROG]. 0 will appear on the display.
- press ↑ [SPAN] once. 1 will appear on the display.
- Confirm by pressing [PROG].
- The actual ident number (for example 0A2A) will appear on the display.
- By pressing ↑ [SPAN] or ↓ [ZERO] the new ident number can be selected.
- Confirm by pressing [PROG]. The device will set to the new ident number

Note: the ident number of the device can only be changed when the device is not in data-exchange mode. When the device is in data-exchange and the ident number is attempted to change, the text 'Prot' will appear on the display and the new ident number will be rejected.

#### Setting ident number by using configuration software:

See chapter 9.3: a-cyclic communication

#### 9.2.4 USING GSD-FILES:

The GSD-file is used to configure a network. On the basis of the information provided by the GSD-file, the number of input and output bytes of a device can be selected.

#### 9.2.4.1 DEVICE SET TO MANUFACTURER SPECIFIC IDENTNUMMER:

If a slave is set to the manufacturer specific ident number, the following GSD-file has to be used: KLAY02A2.GSD<sup>1</sup> for a pressure device and KLAY02A9.GSD for a level device. The device can be set to the following configurations:

- 1 module: pressure (or level) + status
- 1 module + empty module: pressure (or level) + status •

2 modules: pressure (or level) + status and temperature + status. This can be • selected by using one of the following configurations<sup>2</sup>:

- 0x94:
- 0x42, 0x84, 0x08, 0x05;
- 0x94. 0x00:
- 0x94, 0x094: •
- empty)
- (1 module short configuration)
- (1 module extended configuration)

(1 module extended configuration +

- (1 module short configuration + empty)
- (2 modules short configuration)
- 0x42, 0x84, 0x08, 0x05, 0x00:
- (2 modules short + extended

(2 modules extended + short

- 0x94, 0x42, 0x84, 0x08, 0x05: • configuration)
- 0x42, 0x84, 0x08, 0x05, 0x94: configuration)

0x42, 0x84, 0x08, 0x05, 0x42, 0x84, 0x08, 0x05:

(2 modules extended configuration)

# 9.2.4.2 DEVICE SET TO PROFILE SPECIFIC IDENTNUMMER:

All profibus PA devices certified for PA Profile V3.0 have to support the profile specific ident number. In case of the Series 2000PA Pressure/Level this identnumber is 9700<sub>hex</sub> (profile specific ident number for devices containing 1 analog input block.) By using this ident number a kind of plug and play functionality is created. In other words PA devices of different manufacturers, which support PA Profile V3.0, are fully interchangeable

without reconfiguring your network. The GSD-file to use: PA139700.GSD.

This GSD supports 1 module that can be configured by using one of the following configuration byte sets:

- 0x94: (1 module short configuration)
  - 0x42, 0x84, 0x08, 0x05: (1 module extended configuration)

The output is a representative value of the pressure or level, also provided with a status byte.

<sup>1</sup> These GSD-files can be downloaded from the internet. www.klay-instruments.com under section downloads

<sup>2</sup> for an explanation of the coding of configuration bytes check the profibus standard.

#### 9.2.5 CONSTRUCTION OF THE CYCLIC DATA (OUT-VALUE):

The cyclic data consists of 5 or 10 data bytes, depending on the amount of modules that are configured (1 respectively 2 modules). Per module there are 5 bytes, representing: VALUE & STATUS.

#### 9.2.5.1 ENCODING OUT-VALUE:

First 4 bytes are an IEEE754 floating point representation of the measured value. The last byte (byte #4) represents the status of this value.

#### Example:

A pressure transmitter using ident number 0A2A is configured as a device containing 2 modules. The send (input)data can look like this:

| Byte 0 | Byte 1 | Byte 2 | Byte 3 | Byte 4 | Byte 5 | Byte 6 | Byte 7 | Byte 8 | Byte 9 |
|--------|--------|--------|--------|--------|--------|--------|--------|--------|--------|
| 0x41   | 0x20   | 0x00   | 0x00   | 0x80   | 0x42   | 0x96   | 0x00   | 0x00   | 0x80   |

N.b. 0x00 is a hexadecimal notation of a decimal 0, (0x0A = 10 decimal)

Byte 0 to byte 4 represents the data of module 1 and byte 5 to byte 9 represents the data of module 2.

| Byte 0 – 3:            | representation of: 10,0             |
|------------------------|-------------------------------------|
| Byte 4:                | status 0x80                         |
| Byte 5 – 8:<br>Byte 9: | representation of: 75,0 status 0x80 |

For an explanation of the encoding and decoding according to IEE754 floating point encoding see appendix D.

#### 9.2.5.2 ENCODING STATUS BYTE:

The status represents the condition of the provided value. This code is divided into three groups: Quality, substatus en limits.

| Quality |        | Substat | us     |        |        | Limits |       | Meaning      |
|---------|--------|---------|--------|--------|--------|--------|-------|--------------|
| BIT #7  | BIT #6 | BIT #5  | BIT #4 | BIT #3 | BIT #2 | BIT #1 | BIT#0 |              |
| 0       | 0      | *       | *      | *      | *      | *      | *     | BAD          |
| 0       | 1      | *       | *      | *      | *      | *      | *     | UNCERTAIN    |
| 1       | 0      | *       | *      | *      | *      | *      | *     | GOOD (N.C.)* |
| 1       | 1      | *       | *      | *      | *      | *      | *     | GOOD (CAS)*  |
| *       | *      | *       | *      | *      | *      | *      | *     |              |
| *       | *      | *       | *      | *      | *      | 0      | 0     | 0.K.         |
| *       | *      | *       | *      | *      | *      | 0      | 1     | low limited  |
| *       | *      | *       | *      | *      | *      | 1      | 0     | high limited |
| *       | *      | *       | *      | *      | *      | 1      | 1     | constant     |

Table 9.1

\* N.C. = Not Cascaded

\* CAS = Cascaded

When a status byte is BAD, the OUT-value will behave according to the settings of parameters FSAFE\_ACTION and FSAFE\_VALUE. These parameters are defined in the Analog Input Function block.

The meaning of sub status depends on the value of the quality bits. In the next table there are some possible status values

| Status             | Meaning                                                         | Priority |
|--------------------|-----------------------------------------------------------------|----------|
| 0x80               | O.K.                                                            | Low      |
| 0x84               | Good Update event: The value is OK, the block contains an       |          |
|                    | active update event.                                            |          |
| 0x88 <sup>**</sup> | Good Active advisory alarm: The value is OK, the block          |          |
|                    | contains an active warning alarm. **                            |          |
| 0x8c <sup>**</sup> | Good Active critical alarm: The value is OK, the block contains |          |
|                    | an active critical alarm. **                                    |          |
| 0x40               | Uncertain Non Specific: No reliable value, no specific reason.  |          |
| 0x47               | Uncertain Last Usable Value (LUV): there's no refresh for the   |          |
|                    | value. (Possible reason: the display menu is entered using the  |          |
|                    | display keys).                                                  |          |
| 0x48               | Uncertain Substitute Value: a pre-defined value is submitted.   |          |
|                    | Is used for failsafe.                                           |          |
| 0x4c               | Uncertain Initial Value: value is uncertain, device is busy     |          |
|                    | performing an initialization.                                   |          |
| 0x60               | Uncertain Simulated Value: device is in simulation modus.       |          |
| 0x0c               | Bad Device Failure: incorrect value due to defective device.    |          |
| 0x10               | Bad Sensor Failure: incorrect value due to defective sensor.    |          |
| 0x1c               | Bad Out of Service: incorrect value due to no recalculation of  | High     |
|                    | the (function) block.                                           |          |

Table 9.2

\*\* These status also provide high or low alarm.

| Status | Meaning                                                                 |
|--------|-------------------------------------------------------------------------|
| 0x89   | Good Active advisory alarm low (LO_ALARM Analog Input block active)     |
| 0x8a   | Good Active advisory alarm high (HI_ALARM Analog Input block active)    |
| 0x8d   | Good Active critical alarm low (LO_LO_ALARM Analog Input block active)  |
| 0x8e   | Good Active critical alarm high (HI_HI_ALARM Analog Input block active) |

Table 9.3

# 9.3 A-CYCLIC COMMUNICATION (DP-V1):

By means of a-cyclic communication it is possible to configure the function blocks of the device. A profibus PA transmitter works according to a block model. This block model contains 4 blocks:

- **Device management:** block that contains a file-system for retrieving and saving parameters.
- **Physical block:** block containing general information and tools.
- Transducer block: block containing sensor/transmitter specific parameters
- Analog Input block: block containing parameters relating to the analog input function block.

These blocks and their parameters are maintained by Profibus PA workgroups. The transmitters provided by Klay Instruments follow the Profiles for pressure devices or Profiles for level devices, according to profile definition V3.01.

#### 9.3.1 <u>The PA-block model:</u>

As stated before, the model exists of 4 blocks. A schematic representation is seen in figure 9.1

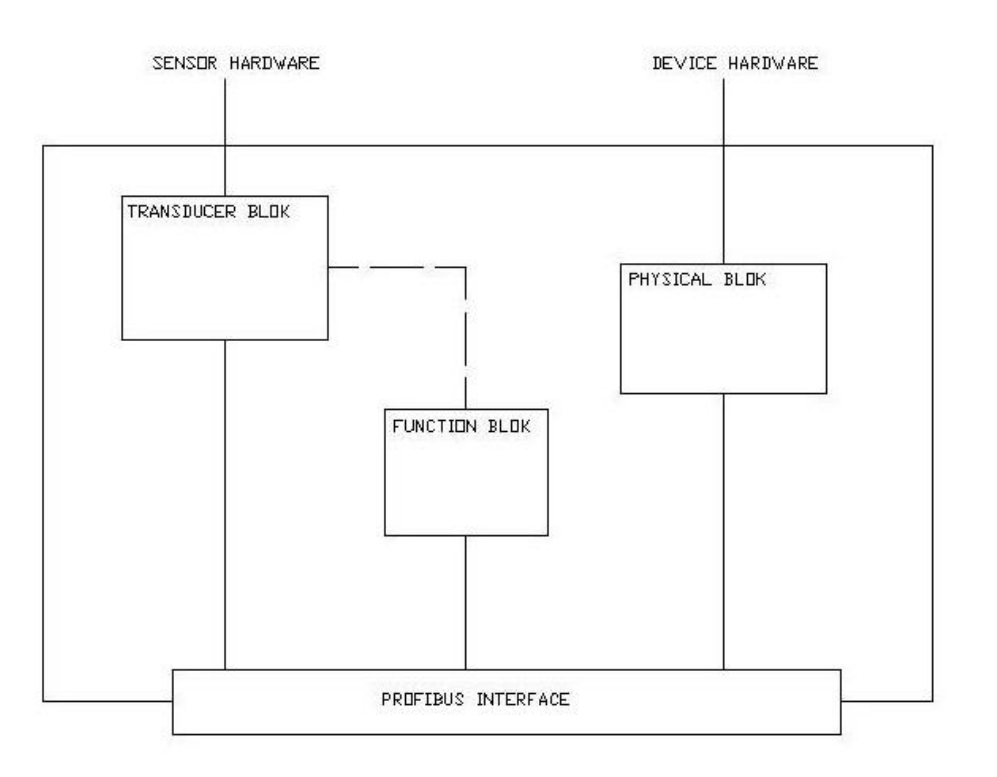

Figure 9.1

The complete system works as a slot / index system. It is possible to have more than one slot in a device. Every slot can contain a maximum of 255 indexes. Every single block contains a range of indexes. For example the analog input block has a index-range from 16 to 45. A slot can contain more than one blocks.

Two out of four blocks are connected. These blocks are: the transducer block and the analog input block. The output of the transducer block is connected to the input of the analog input block. The analog input block "generates" the out value that is provided the DP-network when the device is in data-exchange modus.

#### 9.3.2 <u>Device Management:</u>

The device management contains a table, which contains information about the number of blocks, the location of parameters (slots / indexes) and the size of a block. Also called a directory. Table 9.4 shows the parameters of the device management.

| Slot | Index | Parameter                                                       | Description                                                                                                    | R/W |
|------|-------|-----------------------------------------------------------------|----------------------------------------------------------------------------------------------------|-----|
| 1    | 0     | Directory_Object_Header                                         | <ul> <li>Header containing the following data:</li> <li>Directory code</li> <li>Directory version number</li> <li>Number of directory objects</li> <li>Number of directory entries</li> <li>Index of the first dir. entry</li> <li>Number of block types</li> </ul> | R   |
| 1    | 1     | Composite_List_Directory_Entries<br>Composite_Directory_Entries | Pointers to:<br>Abs index + offset first PB<br>Number of PB<br>Abs index + offset first TB<br>Number of TB<br>Abs index + offset first FB<br>Number of FB<br>Pointer to first block<br>Pointer to second block<br><br>Pointer to # block                            | R   |
| 1    | 2     | Composite_Directory_Entries_Continuos                           | (continued Composite_Directory_Entries)                                                                                                    | R   |

PB = Physical Block

R/W = Read / Write

TB = transducer block

FB = function block

By using this data, it is possible to approach all blocks of a PA device.

#### 9.3.3 Physical block:

The Physical block contains the following data:

These parameters contain general purpose information of the device.

Table 9.4

| Slot | Index | Rel.<br>Index | Parameter Name    | Description                                                                                                    | Data Type | Store | Size* | R/W | Reset | Possible data       |
|------|-------|---------------|-------------------|----------------------------------------------------------------------------------------------------|-----------|-------|-------|-----|-------|---------------------|
|      |       |               |                   |                                                                                                    |           |       |       |     |       |                     |
| 0    | 16    | 0             | BLOCK_OBJECT      | This parameter describes the block<br>model with further information about the<br>block.                                                              | DS-32     | Cnst  | 20    | R   |       | -                   |
| 0    | 17    | 1             | ST_REV            | Revision counter. Will be upgraded when<br>changing parameters with 'S' mark.                                                                         | U16       | Ν     | 2     | R   |       | -                   |
| 0    | 18    | 2             | TAG_DESC          | This parameter contains an identification name for the block.                                                                                         | OS        | S     | 32    | R/W | I     | Text 32 characters  |
| 0    | 19    | 3             | STRATEGY          | Used for clustering blocks                                                                                                    | U16       | S     | 2     | R/W | I     | 0 – 65535           |
| 0    | 20    | 4             | ALERT_KEY         | Contains identification to locate alerts in the factory.                                                                                              | U8        | S     | 1     | R/W | I     | 0 – 255             |
| 0    | 21    | 5             | TARGET_MODE       |                                                                                                    | U8        | S     | 1     | R/W | F     | Depends on MODE_BLK |
| 0    | 22    | 6             | MODE_BLK          | Description of the operating mode of the block.                                                                                                    | DS-37     | D     | 3     | R   |       | -                   |
| 0    | 23    | 7             | ALARM_SUM         | Description of the alert status of the block. (For example a status flag is set when a parameter is changed).                                         | DS-42     | D     | 8     | R   |       | -                   |
| 0    | 24    | 8             | SOFTWARE_REVISION | Revision number of the software                                                                                                    | Vis.Str   | Cnst  | 16    | R   |       | -                   |
| 0    | 25    | 9             | HARDWARE_REVISION | Revision number of the hardware                                                                                                    | Vis.Str   | Cnst  | 16    | R   |       | -                   |
| 0    | 26    | 10            | DEVICE_MAN_ID     | Identification code of the manufacturer of the device (Klay Instruments = 117)                                                                        | U16       | Cnst  | 2     | R   |       | -                   |
| 0    | 27    | 11            | DEVICE_ID         | Name of the device                                                                                                    | Vis.Str   | Cnst  | 16    | R   |       | -                   |
| 0    | 28    | 12            | DEVICE_SER_NUM    | Serial number of the device                                                                                                    | Vis.Str   | Cnst  | 16    | R   |       | -                   |
| 0    | 29    | 13            | DIAGNOSIS         | Detailed information about de condition<br>of the device. If contains data, this will be<br>shown on the DP-V0 by an extended<br>diagnostics message. | OS*       | D     | 4     | R   |       | -                   |

| 0 | 30 | 14 | DIAGNOSIS_EXTENSION          | Extended diagnosis (not used)                                                                      | OS      | D    | 6  | R   |   | -                                                                                                    |
|---|----|----|------------------------------|----------------------------------------------------------------------------------------------------|---------|------|----|-----|---|----------------------------------------------------------------------------------------------------|
| 0 | 31 | 15 | DIAGNOSIS_MASK               | This parameter contains bitwise masked<br>information which is diagnostics<br>supporting.          | OS      | Cnst | 4  | R   |   | -                                                                                                    |
| 0 | 32 | 16 | DIAGNOSIS_MASK_EXTENS<br>ION | This parameter contains bitwise masked<br>information which is extended<br>diagnostics supporting. | OS      | Cnst | 6  | R   |   | -                                                                                                    |
| 0 | 33 | 17 | DEVICE_CERTIFICATION         | Certification of the device                                                                        | Vis.Str | Cnst | 32 | R   |   | -                                                                                                    |
| 0 | 34 | 18 | WRITE_LOCKING                | Software write protection                                                                          | U16     | N    | 2  | R/W | F | 0 – write protection active<br>2456 –write protection not active                                                                                                    |
| 0 | 35 | 19 | FACTORY_RESET                | Possibility to reset the device                                                                    | U16     | S    | 2  | R/W | F | 1       Reset to factory settings         2       Reset of parameters with reset class I         3       Reset of parameters with reset class F         2506       Warmstart device         2712       Reset bus-address to 126 |
| 0 | 36 | 20 | DESCRIPTOR                   | Description of the device                                                                          | OS      | S    | 32 | R/W | I | Text 32 character                                                                                                    |
| 0 | 37 | 21 | DEVICE_MESSAGE               | Extra parameter for extra device<br>description                                                    | OS      | S    | 32 | R/W | I | Text 32 character                                                                                                    |
| 0 | 38 | 22 | DEVICE_INSTALL_DATE          | Date of installation                                                                               | OS      | S    | 16 | R/W | I | Text 16 character                                                                                                    |
| 0 | 39 | 23 | LOCAL_OP_ENA                 | Local adjustment                                                                                   | U8      | Ν    | 1  | R/W | F | Not supported                                                                                                    |
| 0 | 40 | 24 | IDENT_NUMBER_SELECTO<br>R    | This parameter is used to adjust the ident<br>number of the device.<br>See chapter 9.2.4.          | U8      | S    | 1  | R/W |   | 0 Profile specific (0x9700)<br>1 Manufacturer Specific<br>V 3.0<br>2 Manufacturer Specific<br>V 2.0                                                                                                    |
| 0 | 41 | 25 | HW_WRITE_PROTECTION          | Status of the hardware write-protection.<br>Not applicable for Klay devices                        | U8      | D    | 1  | R   |   | -                                                                                                    |
| 0 | 42 | 26 | FEATURE                      | Shows what optional features are<br>supported and switched on.                                     | DS-68   | N    | 8  | R   |   | -                                                                                                    |

# 9.3.4 <u>Transducer block:</u>

A device can contain several transducer blocks. A Klay Profibus PA transmitter can contain two kind of blocks: a pressure transducer block or a (hydrostatic) level transducer block. Both kind of transducer blocks are basic the same, but the level transducer block contains also a conversion from pressure to level/volume.

#### 9.3.4.1 Pressure transducer block:

A schematic representation of the pressure transducer-block looks like figure 9.2.

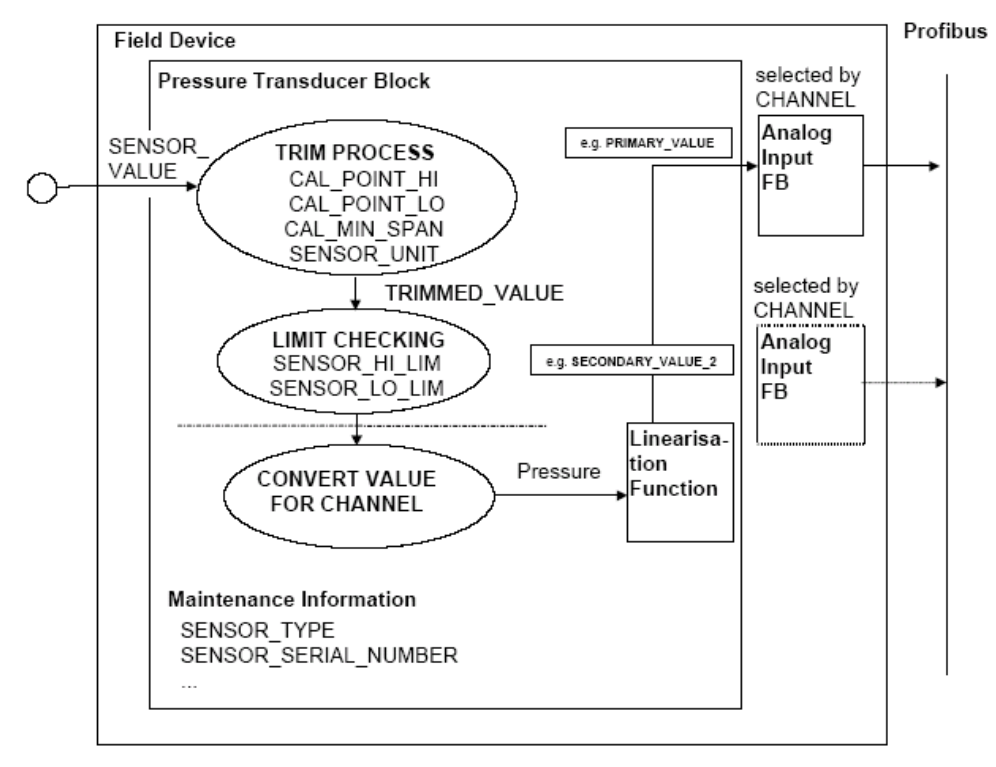

The measured sensor-value is used as input for the transducer block. At first all signal corrections take place. After applying all corrections the value is provided to the analog input block by using so-called channels. The value of channel is a composition of the slotnumber and the relative index (MSB= slot, LSB = relative index).

In case of a pressure transmitter the following channels are possible:  $0112_{hex}$ ,  $011D_{hex}$  and  $011F_{hex}$ . The parameters that can act as input for the analog input block are respectively: PRIMARY\_VALUE, SECONDARY\_VALUE\_1 and SECONDARY\_VALUE\_2. Channel  $0112_{hex}$  (274) is the default channel.

Table 9.6 shows all available parameters of the pressure block.

| Slot | Index | Rel.<br>Index | Parameter Name | Description                                                                                                    | Data Type | Store | Size* | R/W | Reset | Supported data                                                                                                    |
|------|-------|---------------|----------------|----------------------------------------------------------------------------------------------------|-----------|-------|-------|-----|-------|----------------------------------------------------------------------------------------------------|
| 1    | 61    | 0             | BLOCK_OBJECT   | This parameter describes the blockmodel with further information about the block.                                                                                                  | DS-32     | Cnst  | 20    | R   |       | -                                                                                                    |
| 1    | 62    | 1             | ST_REV         | Revision counter. Will be upgraded when<br>changing parameters with 'S' mark.                                                                                                    | U16       | Ν     | 2     | R   |       | -                                                                                                    |
| 1    | 63    | 2             | TAG_DESC       | This parameter contains an identification name for the block.                                                                                                    | OS        | S     | 32    | R/W | I     | Text 32 characters                                                                                                    |
| 1    | 64    | 3             | STRATEGY       | Used for clustering blocks                                                                                                    | U16       | S     | 2     | R/W | I     | 0 – 65535                                                                                                    |
| 1    | 65    | 4             | ALERT_KEY      | Contains identification to locate alerts in the factory.                                                                                                    | U8        | S     | 1     | R/W | I     | 0 – 255                                                                                                    |
| 1    | 66    | 5             | TARGET_MODE    |                                                                                                    | U8        | S     | 1     | R/W | F     | Depends on MODE_BLK                                                                                                    |
| 1    | 67    | 6             | MODE_BLK       | Description of the operating mode of the block.                                                                                                    | DS-37     | D     | 3     | R   |       | -                                                                                                    |
| 1    | 68    | 7             | ALARM_SUM      | Description of the alert status of the block.<br>(For example a status flag is set when a<br>parameter is changed).                                                                | DS-42     | D     | 8     | R   |       | -                                                                                                    |
|      |       |               |                |                                                                                                    |           |       |       |     |       |                                                                                                    |
| 1    | 69    | 8             | SENSOR_VALUE   | Raw sensor value provided by sensor.                                                                                                    | float     | D     | 4     | R   |       | -                                                                                                    |
| 1    | 70    | 9             | SENSOR_HI_LIM  | Highest limit of the sensor.                                                                                                    | float     | Ν     | 4     | R   |       | -                                                                                                    |
| 1    | 71    | 10            | SENSOR_LO_LIM  | Highest limit of the sensor.                                                                                                    | float     | Ν     | 4     | R   |       | -                                                                                                    |
| 1    | 72    | 11            | CAL_POINT_HI*  | This parameters performs a kind of "Push<br>Span" function. Entering a value to this<br>parameter results in calibrating the urv to<br>the actual pressure provided to the sensor. | float     | S     | 4     | R,W |       | Every value is accepted. The<br>real adjusted upper range value<br>will be returned. When the<br>actual pressure is too low or too<br>high, an error code is<br>generated. |

Table 9.6a

| 1 | 73 | 12 | CAL_POINT_LO*              | This parameter performs a kind of "push<br>zero" function. Entering a value to this<br>parameter results in calibrating the Irv to<br>the actual pressure provided to the sensor | float      | S | 4 | R,W | Every value is accepted. The<br>real adjusted lower range value<br>will be returned. When the<br>actual pressure is too low or too<br>high, an error code is generated |
|---|----|----|----------------------------|----------------------------------------------------------------------------------------------------|------------|---|---|-----|----------------------------------------------------------------------------------------------------|
| 1 | 74 | 13 | CAL_MIN_SPAN               | This parameter contains the minimum span value.                                                                                                    | float      | N | 4 | R   | -                                                                                                    |
| 1 | 75 | 14 | SENSOR_UNIT                | Sensor unit                                                                                                    | U16        | s | 2 | R,W | Supported units see appendix A                                                                                                    |
| 1 | 76 | 15 | TRIMMED_VALUE              | Value of the corrected sensor value                                                                                                    | 101 / DS33 | D | 5 | R   | -                                                                                                    |
| 1 | 77 | 16 | SENSOR_TYPE                | Type of sensor                                                                                                    | U16        | Ν | 2 | R   | -                                                                                                    |
| 1 | 78 | 17 | SENSOR_SERIAL_NUMBER       | Serial number of the device                                                                                                    | U32        | Ν | 4 | R   | -                                                                                                    |
| 1 | 79 | 18 | PRIMARY_VALUE              | Measured value, default input to analog input block.                                                                                                    | 101 / DS33 | D | 5 | R   | -                                                                                                    |
| 1 | 80 | 19 | PRIMARY_VALUE_UNIT         | Unit of PRIMARY_VALUE                                                                                                    | U16        | S | 2 | R,W | Supported units see appendix A                                                                                                    |
| 1 | 81 | 20 | PRIMARY_VALUE_TYPE         | Type of primary value                                                                                                    | U16        | S | 2 | R,W | Only 0 (pressure) is supported.                                                                                                    |
| 1 | 82 | 21 | SENSOR_DIAPHRAGM_MATERIAL  | This parameters contain a code<br>representing the material used for the<br>diaphragm.                                                                                           | U16        | S | 2 | R,W | For codes see appendix A                                                                                                    |
| 1 | 83 | 22 | SENSOR_FILL_FLUID          | This parameters contain a code representing the kind of oil-filling.                                                                                                    | U16        | s | 2 | R,W | For codes see appendix A                                                                                                    |
| 1 | 84 | 23 | SENSOR_MAX_STATIC_PRESSURE | This parameter shows the maximum permitted static pressure.                                                                                                    | float      | N | 4 | R   | -                                                                                                    |
| 1 | 85 | 24 | SENSOR_O_RING_MATERIAL     | This parameters contain a code representing the material for the used o-                                                                                                    | U16        | S | 2 | R,W | For codes see appendix A                                                                                                    |
| 1 | 86 | 25 | PROCESS_CONNECTION_TYPE    | This parameters contain a code<br>representing the type of process-<br>connection.                                                                                               | U16        | S | 2 | R,W | For codes see appendix A                                                                                                    |

Table 9.6b

| 1 | 87  | 26 | PROCESS_CONNECTION_MATERIAL | This parameters contain a code<br>representing the used process-connection .                   | U16        | S | 2 | R,W | For codes see appendix A                                                        |
|---|-----|----|-----------------------------|------------------------------------------------------------------------------------------------|------------|---|---|-----|---------------------------------------------------------------------------------|
| 1 | 88  | 27 | TEMPERATURE                 | This parameter contains the actual process-temperature.                                        | 101 / DS33 | D | 5 | R   | -                                                                               |
| 1 | 89  | 28 | TEMPERATURE_UNIT            | Temperature units.                                                                             | U16        | S | 2 | R,W | Supported Units:<br>• Kelvin (1000)<br>• °Celsius (1001)<br>• Fahrenheit (1002) |
| 1 | 90  | 29 | SECONDARY_VALUE_1           | Value of secondary_value_1                                                                     | 101 / DS33 | D | 5 | R   | -                                                                               |
| 1 | 91  | 30 | SECONDARY_VALUE_1_UNIT      | Secondary_value_1 unit.                                                                        | U16        | S | 2 | R,W | Supported units appendix A                                                      |
| 1 | 92  | 31 | SECONDARY_VALUE_2           | Value of secondary_value_2                                                                     | 101 / DS33 | D | 5 | R   | -                                                                               |
| 1 | 93  | 32 | SECONDARY_VALUE_2_UNIT      | Secondary_value_2 unit.                                                                        | U16        | S | 2 | R,W | fixed code: 1997 no unit                                                        |
| 1 | 94  | 33 | LIN_TYPE                    | This parameter contains the code of the actual type of linearization.                          | U8         | S | 1 | R,W | Only 0 is supported                                                             |
| 1 | 95  | 34 | SCALE_IN*                   | This parameter contains the values for scaling of SV_1 to SV_2. Unit is the same as SV_1_UNIT. | float      | S | 8 | R,W | All values                                                                      |
| 1 | 96  | 35 | SCALE_OUT**                 | This parameter contain the values for<br>scaling of SV_2 to PV. Unit is PV_UNIT.               | float      | S | 8 | R,W | All values                                                                      |
| 1 | 97  | 36 | LOW_FLOW_CUT_OFF            |                                                                                                | float      | S | 4 | R,W | NOT SUPPORTED                                                                   |
| 1 | 98  | 37 | FLOW_LIN_SQRT_POINT         |                                                                                                | float      | S | 4 | R,W | NOT SUPPORTED                                                                   |
| 1 | 99  | 38 | TAB_ACTUAL_NUMBER           |                                                                                                | U8         | Ν | 1 | R   | NOT SUPPORTED                                                                   |
| 1 | 100 | 39 | TAB_ENTRY                   |                                                                                                | U8         | D | 1 | R,W | NOT SUPPORTED                                                                   |
| 1 | 101 | 40 | TAB_MAX_NUMBER              |                                                                                                | U8         | Ν | 1 | R   | NOT SUPPORTED                                                                   |
| 1 | 102 | 41 | TAB_MIN_NUMBER              |                                                                                                | U8         | Ν | 1 | R   | NOT SUPPORTED                                                                   |

Table 9.6c

| 1 | 103 | 42 | TAB_OP_CODE      |                                                             | U8    | D | 1 | R,W | NOT SUPPORTED                                                                                  |
|---|-----|----|------------------|-------------------------------------------------------------|-------|---|---|-----|------------------------------------------------------------------------------------------------|
| 1 | 104 | 43 | TAB_STATUS       |                                                             | U8    | D | 1 | R   | NOT SUPPORTED                                                                                  |
| 1 | 105 | 44 | TAB_X_Y_VALUE    |                                                             | float | D | 8 | R,W | NOT SUPPORTED                                                                                  |
| 1 | 106 | 45 | MAX_SENSOR_VALUE | This parameter contains the maximum value of SENSOR_VALUE . | float | N | 4 | R,W | Every value is accepted and will<br>reset this parameter to the<br>actual SENSOR_VALUE         |
| 1 | 107 | 46 | MIN_SENSOR_VALUE | This parameter contains the minimum value of SENSOR_VALUE.  | float | N | 4 | R,W | Every value is accepted and will<br>reset this parameter to the<br>actual SENSOR_VALUE         |
| 1 | 108 | 47 | MAX_TEMPERATURE  | This parameter contains the maximum value of TEMPRATURE.    | float | N | 4 | R,W | Every value is accepted and will<br>reset this parameter to the<br>actual<br>TEMPERATURE_VALUE |
| 1 | 109 | 48 | MIN_TEMPERATURE  | This parameter contains the minimum value of TEMPRATURE.    | float | N | 4 | R,W | Every value is accepted and will<br>reset this parameter to the<br>actual<br>TEMPERATURE_VALUE |

Table 9.6d

\* CAL\_POINT\_LO and CAL\_POINT\_HI are used to calibrate the transmitter using test pressure. These two parameters are coupled to SCALE\_IN. So if CAL\_POINT\_HI and CAL\_POINT\_LO are changed, SCALE\_IN will adapt these values. If the transmitter is calibrated without test pressure, SCALE\_IN should be used. If SCALE\_IN is changed, CAL\_POINT\_LO and CAL\_POINT\_HI will adapt these values.

\*\* **SCALE\_OUT** and PV\_SCALE are also connected. If SCALE\_OUT is changed, PV\_SCALE will adapt these values. For an explanation of PV\_SCALE see chapter 9.3.5.(Analog Input Block).

To find the various codes mentioned in the table, see appendix.

#### 9.3.4.2 Level transducer block:

A schematic representation of the level transducer block looks like figure 9.3.

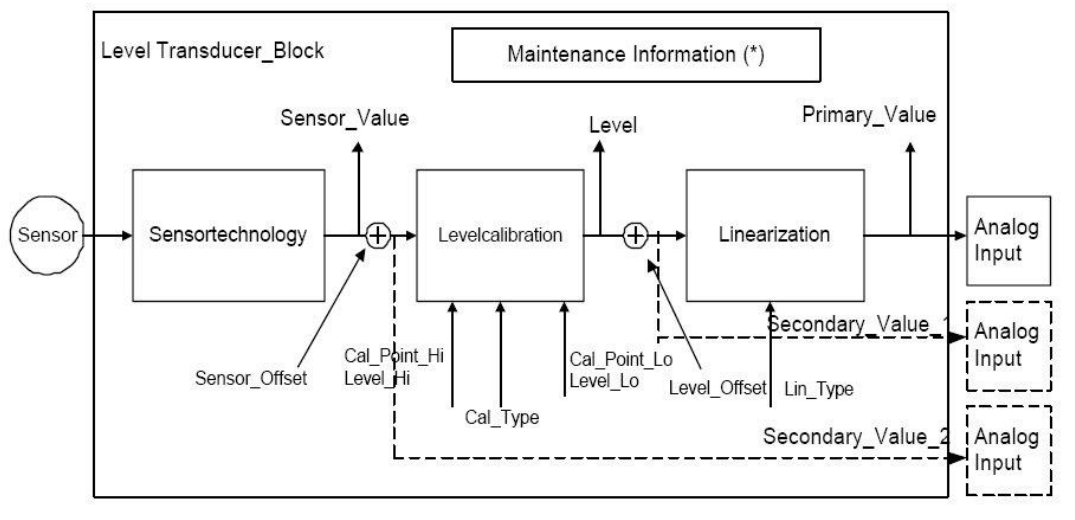

Figure 9.3

In the sensor technology block all measuring takes place. In the level block the calibration and conversion to level values takes place. To perform linearization (measuring volume, etc) there's the linearization block. As a result of the total block, primary value is provided to the analog input block. It is also possible to define sensor value (secondary\_value\_2) or level value (secondary\_value\_1) as input for the analog input block. Channel is used to define the input for the analog input block.

The parameter channel is composed of two variables: it is a composition of slot number and relative index (MSB = slot, LSB = relative index). In case of a level transmitter, the following channels are possible:  $0108_{hex}$ ,  $010E_{hex}$  and  $0110_{hex}$ . The parameter acting as input for the analog input block are respectively: PRIMARY\_VALUE, SECONDARY\_VALUE\_1 (level) and SECONDARY\_VALUE\_2 (sensor value). Channel  $0108_{hex}$  (264) is the default channel.

Table 9.7 shows all available parameters of the level transducer block. Figure 9.4 also gives a schematic representation of how parameters are related to each other.

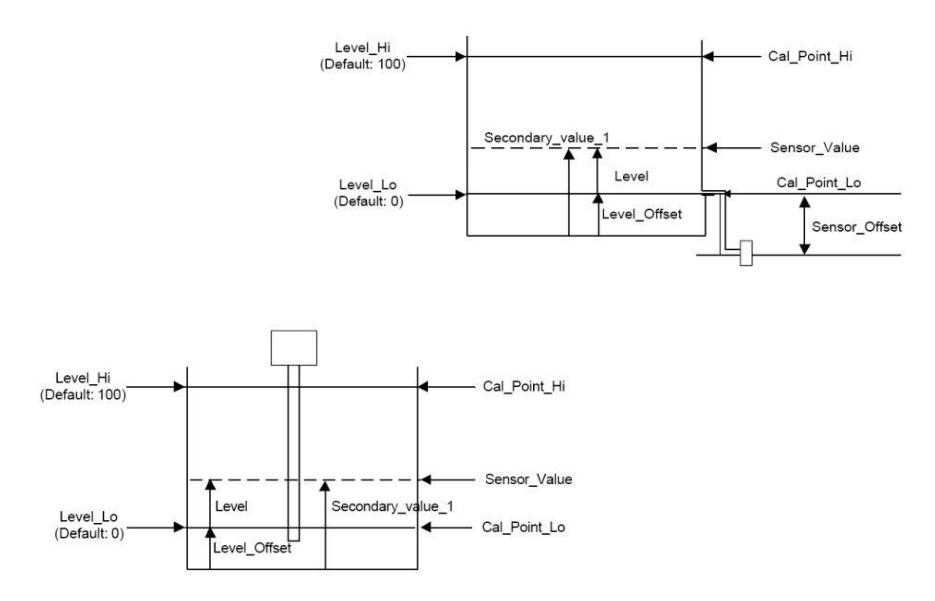

Figure 9.4

| Slot | Index | Rel.<br>Index | Parameter Name         | Description                                                                                                    | Data Type | Store | Size | R/W  | Reset | Possible data          |
|------|-------|---------------|------------------------|----------------------------------------------------------------------------------------------------|-----------|-------|------|------|-------|------------------------|
| 1    | 61    | 0             | BLOCK_OBJECT           | This parameter describes the block model with further information about the block.                                  | DS-32     | Cnst  | 20   | R    |       | -                      |
| 1    | 62    | 1             | ST_REV                 | Revision counter. Will be upgraded when<br>changing parameters with 'S' mark.                                       | U16       | N     | 2    | R    |       | -                      |
| 1    | 63    | 2             | TAG_DESC               | This parameter contains an identification name for the block.                                                       | OS        | S     | 32   | R/W  | I     | Text 32 characters     |
| 1    | 64    | 3             | STRATEGY               | Used for clustering blocks                                                                                          | U16       | S     | 2    | R/W  | I     | 0 – 65535              |
| 1    | 65    | 4             | ALERT_KEY              | Contains identification to locate alerts in the factory.                                                            | U8        | S     | 1    | R/W  | I     | 0 – 255                |
| 1    | 66    | 5             | TARGET_MODE            |                                                                                                    | U8        | S     | 1    | R/W  | F     | Depends on MODE_BLK    |
| 1    | 67    | 6             | MODE_BLK               | Description of the operating mode of the block.                                                                     | DS-37     | D     | 3    | R    |       | -                      |
| 1    | 68    | 7             | ALARM_SUM              | Description of the alert status of the block.<br>(For example a status flag is set when a<br>parameter is changed). | DS-42     | D     | 8    | R    |       | -                      |
|      |       |               |                        |                                                                                                    |           |       |      |      |       |                        |
| 1    | 69    | 8             | PRIMARY_VALUE          | The primary value is the process value<br>and used as input for the analog input<br>block.                          | DS33      | D     | 5    | R    |       | -                      |
| 1    | 70    | 9             | PRIMARY_VALUE_UNIT     | This parameter contains the unit code for primary value.                                                            | U16       | S     | 2    | R,WR |       | For codes see table B  |
| 1    | 71    | 10            | LEVEL                  | The parameter represents the level value                                                                            | float     | D     | 4    | R    |       | -                      |
| 1    | 72    | 11            | LEVEL_UNIT             | This parameter contains the unit code of level.                                                                     | U16       | S     | 2    | R,W  |       | For codes see table B3 |
| 1    | 73    | 12            | SENSOR_VALUE           | Sensor value is the measuring value directly from the sensor.                                                       | float     | D     | 4    | R    |       |                        |
| 1    | 74    | 13            | SENSOR_UNIT            | This parameter contains the unit code for sensor value.                                                             | U16       | S     | 2    | R,W  |       | For codes see table B2 |
| 1    | 75    | 14            | SECONDARY_VALUE_1      | secondary_value_1 = level + level offset<br>and a status byte                                                       | D33       | D     | 5    | R    |       | -                      |
| 1    | 76    | 15            | SECONDARY_VALUE_1_UNIT | This parameter contains the unit code of SECONDARY_VALUE_1. Unit code is the same as level unit.                    | U16       | S     | 2    | R,W  |       |                        |

Table 9.7a

| 1 | 77 | 16 | SECONDARY_VALUE_2      | Secondary_value_2 = sensor value +<br>sensor offset                                                | DS33  | D | 5 | R   | -                                                                                      |
|---|----|----|------------------------|----------------------------------------------------------------------------------------------------|-------|---|---|-----|----------------------------------------------------------------------------------------|
| 1 | 78 | 17 | SECONDARY_VALUE_2_UNIT | This parameter contains the unit code for SECONDARY_VALUE_2. Unit code is the same as sensor unit. | U16   | S | 2 | R,W |                                                                                        |
| 1 | 79 | 18 | SENSOR_OFFSET          | This parameter contains the offset value for sensor value.                                         | float | S | 4 | R,W |                                                                                        |
| 1 | 80 | 19 | CAL_TYPE               | This parameter contains the code for type of calibration.                                          | U8    | S | 1 | R,W | For codes see table B1                                                                 |
| 1 | 81 | 20 | CAL_POINT_LO*          | This parameter contains the lower range value of sensor value.                                     | float | S | 4 | R,W |                                                                                        |
| 1 | 82 | 21 | CAL_POINT_HI*          | This parameter contains the upper range value of sensor value.                                     | float | S | 4 | R,W |                                                                                        |
| 1 | 83 | 22 | LEVEL_LO               | This parameter contains the lower range value for level                                            | float | S | 4 | R,W |                                                                                        |
| 1 | 84 | 23 | LEVEL_HI               | This parameter contains the upper range value for level                                            | float | S | 4 | R,W |                                                                                        |
| 1 | 85 | 24 | LEVEL_OFFSET           | This parameter contains the value of offset for level                                              | float | S | 4 | R,W |                                                                                        |
| 1 | 86 | 25 | LIN_TYPE               | Code for the actual linearization.                                                                 | U8    | S | 1 | R,W | For codes see table B6                                                                 |
| 1 | 87 | 26 | LIN_DIAMETER           | This parameter contain the diameter of the tank. (lin_type = 20)                                   | float | S | 4 | R,W |                                                                                        |
| 1 | 88 | 27 | LIN_VOLUME             | This parameter contains the volume of the used tank. (lin_type = 20)                               | float | S | 4 | R,W |                                                                                        |
| 1 | 89 | 28 | SENSOR_HIGH_LIMIT      | Upper proces limit of the sensor                                                                   | float | С | 4 | R   |                                                                                        |
| 1 | 90 | 29 | SENSOR_LOW_LIMIT       | Lower process limit of the sensor                                                                  | float | С | 4 | R   |                                                                                        |
| 1 | 91 | 30 | MAX_SENSOR_VALUE       | This parameter contains the maximum value of SENSOR_VALUE                                          | float | N | 4 | R,W | Every value is accepted and will<br>reset this parameter to the<br>actual SENSOR_VALUE |
| 1 | 92 | 31 | MIN_SENSOR_VALUE       | This parameter holds the minimum value<br>of SENSOR_VALUE                                          | float | N | 4 | R,W | Every value is accepted and will<br>reset this parameter to the<br>actual SENSOR_VALUE |
| 1 | 93 | 32 | TEMPERATURE            | This parameter holds the value of the process temperature.                                         | float | D | 4 | R   |                                                                                        |

Table 9.7b

| 19534MAX_TEMPERATUREThis parameter holds the minimum value<br>of TEMPERATURE_VALUE.floatN4R,WEvery value is accepted and<br>reset this parameter to the<br>actual SENSOR_VALUE19635MIN_TEMPERATUREThis parameter holds the minimum value<br>of TEMPERATURE_VALUE.floatN4R,WEvery value is accepted and<br>reset this parameter to the<br>actual SENSOR_VALUE19635MIN_TEMPERATUREThis parameter holds the minimum value<br>of TEMPERATURE_VALUE.floatN4R,WEvery value is accepted and<br>reset this parameter to the<br>actual SENSOR_VALUE19736TAB_ENTRYActual number of the lin tableU8D1R,WSee appendix C19837TAB_X_Y_VALUEThe X and Y value at the actual index of<br>the table.floatD8R,WSee appendix C19938TAB_MIN_NUMBERMinimum number of points used for the<br>table.U8N1RSee appendix C110039TAB_MAX_NUMBERMaximum number of point used for the<br>table.U8N1R,WSee appendix C110140TAB_OP_CODEShows the status of the table.U8D1R,WSee appendix C110241TAB_ACTUAL_STATUSShows the status of the table. (Input ready<br>/ table ready / init table / ecti)U8N1RSee appendix C110342TAB_ACTUAL_STATUSShows the number of e | 1 | 94  | 33 | TEMPERATURE_UNIT  | This parameter contains the unit code for the temperature.                    | U16   | S | 2 | R,W | Options:                                                                               |
|----------------------------------------------------------------------------------------------------|---|-----|----|-------------------|-------------------------------------------------------------------------------|-------|---|---|-----|----------------------------------------------------------------------------------------|
| 19635MIN_TEMPERATUREThis parameter holds the minimum value<br>of TEMPERATURE_VALUE.floatN4R,WEvery value is accepted and<br>reset this parameter to the<br>actual SENSOR_VALUE19736TAB_ENTRYActual number of the lin tableU8D1R,WSee appendix C19837TAB_X_Y_VALUEThe X and Y value at the actual index of<br>the table.floatD88R,WSee appendix C19938TAB_MIN_NUMBERMinimum number of points used for the<br>table.U8N1RSee appendix C110039TAB_MAX_NUMBERMaximum number of point used for the<br>table.U8N1RSee appendix C110140TAB_OP_CODEShows the state of the table.U8D1R,WSee appendix C110241TAB_STATUSShows the status of the table. (Input ready<br>/ table ready / init table / ect)U8N1RSee appendix C110342TAB_ACTUAL_STATUSShows the number of entered pointsU8N1RSee appendix C                                                                                                    | 1 | 95  | 34 | MAX_TEMPERATURE   | This parameter holds the minimum value of TEMPERATURE_VALUE.                  | float | N | 4 | R,W | Every value is accepted and will<br>reset this parameter to the<br>actual SENSOR_VALUE |
| 19736TAB_ENTRYActual number of the lin tableU8D1R,WSee appendix C19837TAB_X_Y_VALUEThe X and Y value at the actual index of<br>the table.floatD88R,WSee appendix C19938TAB_MIN_NUMBERMinimum number of points used for the<br>table.U8N1RSee appendix C110039TAB_MAX_NUMBERMaximum number of point used for the<br>table.U8N1RSee appendix C110140TAB_OP_CODEShows the state of the table.U8D1R,WSee appendix C110241TAB_STATUSShows the status of the table. (Input ready<br>table ready / init table / ect)U8D1RSee appendix C110342TAB_ACTUAL_STATUSShows the number of entered pointsU8N1RSee appendix C                                                                                                    | 1 | 96  | 35 | MIN_TEMPERATURE   | This parameter holds the minimum value of TEMPERATURE_VALUE.                  | float | N | 4 | R,W | Every value is accepted and will<br>reset this parameter to the<br>actual SENSOR_VALUE |
| 19837TAB_X_Y_VALUEThe X and Y value at the actual index of<br>the table.D88R,WSee appendix C19938TAB_MIN_NUMBERMinimum number of points used for the<br>table.U8N1RSee appendix C110039TAB_MAX_NUMBERMaximum number of point used for the<br>table.U8N11RSee appendix C110140TAB_OP_CODEShows the state of the table.U8D1R,WSee appendix C110241TAB_STATUSShows the status of the table. (Input ready<br>table ready / init table / ect)U8D1RSee appendix C110342TAB_ACTUAL_STATUSShows the number of entered pointsU8N1RSee appendix C                                                                                                    | 1 | 97  | 36 | TAB_ENTRY         | Actual number of the lin table                                                | U8    | D | 1 | R,W | See appendix C                                                                         |
| 19938TAB_MIN_NUMBERMinimum number of points used for the<br>table.U8N1RSee appendix C110039TAB_MAX_NUMBERMaximum number of point used for the<br>table.U8N1RSee appendix C110140TAB_OP_CODEShows the state of the table.U8D1R,WSee appendix C110241TAB_STATUSShows the status of the table. (Input ready<br>table ready / init table / ect)U8D1RSee appendix C110342TAB_ACTUAL_STATUSShows the number of entered pointsU8N1RSee appendix C                                                                                                    | 1 | 98  | 37 | TAB_X_Y_VALUE     | The X and Y value at the actual index of the table.                           | float | D | 8 | R,W | See appendix C                                                                         |
| 110039TAB_MAX_NUMBERMaximum number of point used for the<br>table.U8N1RSee appendix C110140TAB_OP_CODEShows the state of the table.U8D1R,WSee appendix C110241TAB_STATUSShows the status of the table. (Input ready<br>/ table ready / init table / ect)U8D1RSee appendix C110342TAB_ACTUAL_STATUSShows the number of entered pointsU8N1RSee appendix C                                                                                                    | 1 | 99  | 38 | TAB_MIN_NUMBER    | Minimum number of points used for the table.                                  | U8    | Ν | 1 | R   | See appendix C                                                                         |
| 110140TAB_OP_CODEShows the state of the table.U8D1R,WSee appendix C110241TAB_STATUSShows the status of the table. (Input ready<br>/ table ready / init table / ect)U8D1RSee appendix C110342TAB_ACTUAL_STATUSShows the number of entered pointsU8N1RSee appendix C                                                                                                    | 1 | 100 | 39 | TAB_MAX_NUMBER    | Maximum number of point used for the table.                                   | U8    | N | 1 | R   | See appendix C                                                                         |
| 1       102       41       TAB_STATUS       Shows the status of the table. (Input ready / init table / ect)       U8       D       1       R       See appendix C         1       103       42       TAB_ACTUAL_STATUS       Shows the number of entered points       U8       N       1       R       See appendix C                                                                                                    | 1 | 101 | 40 | TAB_OP_CODE       | Shows the state of the table.                                                 | U8    | D | 1 | R,W | See appendix C                                                                         |
| 1 103 42 TAB_ACTUAL_STATUS Shows the number of entered points U8 N 1 R See appendix C                                                                                                    | 1 | 102 | 41 | TAB_STATUS        | Shows the status of the table. (Input ready / table ready / init table / ect) | U8    | D | 1 | R   | See appendix C                                                                         |
|                                                                                                    | 1 | 103 | 42 | TAB_ACTUAL_STATUS | Shows the number of entered points                                            | U8    | Ν | 1 | R   | See appendix C                                                                         |

Table 9.7c

\* If CAL\_TYPE = 1 (online); CAL\_POINT\_LO and CAL\_POINT\_HI are used to calibrate the transmitter with use of test pressure. If CAL\_TYPE = 0 (Offline/dry); CAL\_POINT\_LO and CAL\_POINT\_HI are used to calibrate the transmitter without use of a test pressure.

If CAL\_TYPE = 2 (pressure); also no test pressure is needed for calibration.

#### 9.3.5 Analog Input block:

The analog input block provides parameters concerning the behavior of the device and the out-value. There are parameters to adjust, damping, alarms, simulation, etc.

A schematic representation of the analog input block is shown in figure 9.5.

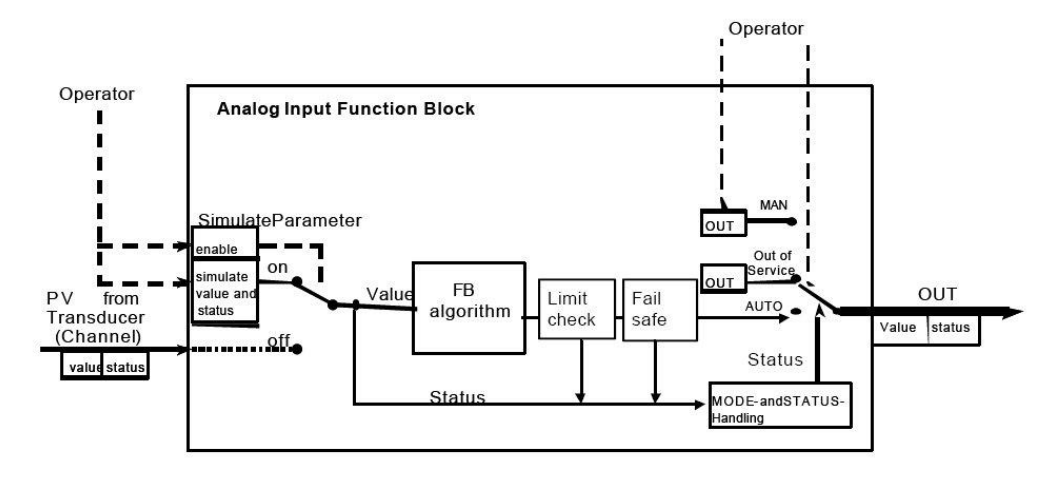

Figure 9.5

Normally the input of the block is provided to the analog input block via channel . This input runs through the sub-blocks 'FB Algorithm', 'Limit check' and 'Failsafe' and appears as OUT-value at the output of the analog input block.

The out-value is provided to a master in data-exchange mode. The status byte and operating modus is analyzed in the 'MODE and STATUS handling' block.

A schematic representation is shown in figure 9.6. The first block scales the input to a percent of scale value. This value is (after linearization) scaled to OUT\_SCALE. After this some filtering and limit checking is done.

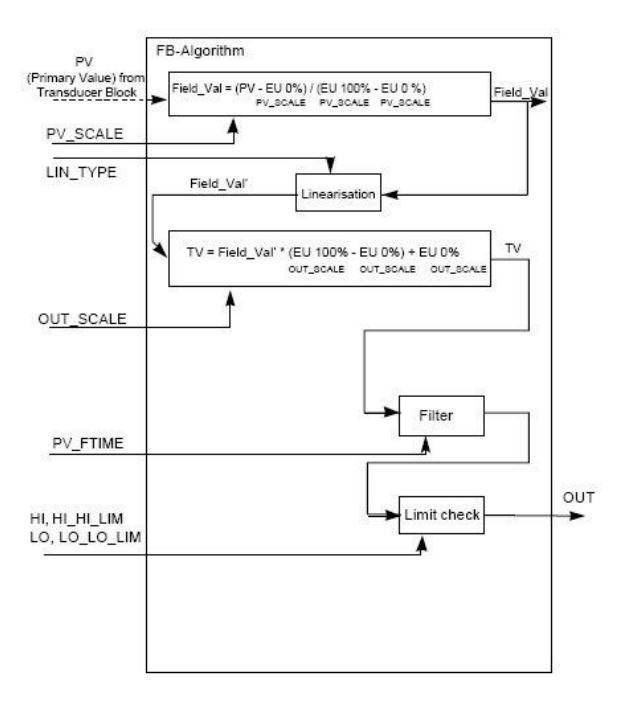

Figure 9.6

Table 9.8 shows all available parameters of the analog input block.

| Slot | Index | Rel.<br>Index | Parameter Name | Description                                                                                                    | Data Type | Store | Size* | R/W            | Reset | Possible data         |
|------|-------|---------------|----------------|----------------------------------------------------------------------------------------------------|-----------|-------|-------|----------------|-------|-----------------------|
| 1    | 16    | 0             | BLOCK_OBJECT   | This parameter describes the block model with further information about the block.                                                       | DS-32     | Cnst  | 20    | R              |       | -                     |
| 1    | 17    | 1             | ST_REV         | Revision counter. Will be upgraded when changing parameters with 'S' mark.                                                               | U16       | Ν     | 2     | R              |       | -                     |
| 1    | 18    | 2             | TAG_DESC       | This parameter contains an identification name for the block.                                                                            | OS        | S     | 32    | R/W            | Ι     | Text 32 characters    |
| 1    | 19    | 3             | STRATEGY       | Used for clustering blocks.                                                                                                    | U16       | S     | 2     | R/W            | Ι     | 0 – 65535             |
| 1    | 20    | 4             | ALERT_KEY      | Contains identification to locate alerts in the factory.                                                                                 | U8        | S     | 1     | R/W            | Ι     | 0 – 255               |
| 1    | 21    | 5             | TARGET_MODE    |                                                                                                    | U8        | S     | 1     | R/W            | F     | Depending on MODE_BLK |
| 1    | 22    | 6             | MODE_BLK       | Description of the operating mode of the block.                                                                                          | DS-37     | D     | 3     | R              |       | -                     |
| 1    | 23    | 7             | ALARM_SUM      | Description of the alert status of the block.<br>(For example a status flag is set when a<br>parameter is changed).                      | DS-42     | D     | 8     | R              |       | -                     |
| 1    | 24    | 8             | BATCH          | Identification parameters used for batch process (according to IEC 61512 Part 1)                                                         | DS-67     | S     | 10    | R/W            | Ι     |                       |
| 1    | 26    | 10            | OUT            | This parameter holds the actual out value<br>and a status byte. It is (in data exchange)<br>provided to a master as cyclic value.        | 101       | D     | 5     | R <sup>1</sup> |       | -                     |
| 1    | 27    | 11            | PV_SCALE       | This parameter is used to convert the PV_VALUE from the transducers block to a percent of scale value. Unit code is the same as PV_UNIT. | FLOAT     | S     | 8     | R/W            | F     |                       |
| 1    | 28    | 12            | OUT_SCALE      | Using this parameter the percent of scale value is scaled to OUT_VALUE.                                                                  | DS-36     | S     | 11    | R/W            | F     | -                     |
| 1    | 29    | 13            | LIN_TYPE       | Type of linearization                                                                                                    | U8        | S     | 1     | R/W            | F     | 0 (not supported)     |

| 1 | 30 | 14 | CHANNEL       | This parameter holds the channel code of the analog input block.             | U16   | S | 2  | R,W | F | 274, 285, 287                                                                                       |
|---|----|----|---------------|------------------------------------------------------------------------------|-------|---|----|-----|---|----------------------------------------------------------------------------------------------------|
| 1 | 32 | 16 | PV_TIME       | This parameter hold the damping time.                                        | float | S | 4  | R/W | F | 0 – 25 seconds                                                                                      |
| 1 | 33 | 17 | FSAFE_TYPE    | This parameter hold the type of failsafe behavior.                           | U8    | S | 1  | R,W | F | 0 FASEF_VALUE default value<br>1 last chosen value<br>2 Calculated value                            |
| 1 | 34 | 18 | FSAFE_VALUE   | This parameter is used for FSAFE_TYPE option 0 and holds the failsafe value. | float | S | 4  | R/W | F | Only realistic value                                                                                |
| 1 | 35 | 19 | ALARM_HYS     | Hysterasys used for the alarmpoints.                                         | float | S | 4  | R/W | F | All realistic values                                                                                |
| 1 | 37 | 21 | HI_HI_LIM     | High critical alarm.                                                         | float | S | 4  | R/W | F | All realistic values                                                                                |
| 1 | 39 | 23 | HI_LIM        | High advisory alarm.                                                         | float | S | 4  | R/W | F | All realistic values                                                                                |
| 1 | 41 | 25 | LO_LIM        | Low advisory alarm                                                           | float | S | 4  | R/W | F | All realistic values                                                                                |
| 1 | 43 | 27 | LO_LO_LIM     | Low critical alarm                                                           | float | S | 4  | R/W | F | All realistic values                                                                                |
| 1 | 46 | 30 | HI_HI_ALM     | This alarm is shown at a high critical alarm                                 | DS-39 | D | 16 | R   |   | -                                                                                                   |
| 1 | 47 | 31 | HI_ALM        | This alarm is shown at a high advisory<br>alarm                              | DS-39 | D | 16 | R   |   | -                                                                                                   |
| 1 | 48 | 32 | LO_ALM        | This alarm is shown at a low advisory<br>alarm                               | DS-39 | D | 16 | R   |   | -                                                                                                   |
| 1 | 49 | 33 | LO_LO_ALM     | This alarm is shown at a low critical alarm                                  | DS-39 | D | 16 | R   |   | -                                                                                                   |
| 1 | 50 | 34 | SIMULATE      | This parameter is used for simulation                                        | DS-50 | S | 6  | R/W | F | <ul> <li>On/off</li> <li>All realistic status values</li> <li>All realistic input values</li> </ul> |
| 1 | 51 | 35 | OUT_UNIT_TEXT | This parameter hold a unit description in text-form.                         | OS    | S | 16 | R/W |   |                                                                                                    |

1) If MODE\_BLOCK is in manual mode, OUT-value can be written.

Table 9.8b

# 9.3.6 Klay specific parameters

The Klay specific parameters are parameters that are specific to Klay transmitters. These parameters are added for special functions. These special parameters are listed In table 9.9

| Slot | Index<br>Press. | Index<br>level | Rel.<br>Index<br>Press. | Rel.<br>Index<br>Level | Parameter Name       | Description                                                                                   | Data Type | Store | Size* | R/W | Reset | Possible data                                                                       |
|------|-----------------|----------------|-------------------------|------------------------|----------------------|-----------------------------------------------------------------------------------------------|-----------|-------|-------|-----|-------|-------------------------------------------------------------------------------------|
|      |                 |                |                         |                        |                      |                                                                                               |           |       |       |     |       |                                                                                     |
| 1    | 120             | 114            | 59                      | 53                     | MOUNTING_EFFECT      | This parameter perform the cancel mounting affect function.                                   | U8        | S     | 1     | R/W |       | NOT IMPLEMENTED                                                                     |
| 1    | 121             | 115            | 60                      | 54                     | DISPLAY_READING      | This parameter select a readout on the display.                                               | U8        | S     | 1     | R/W |       | Options:<br>1. Sensor unit<br>2. Percent of range<br>3. Temperature<br>4. OUT-value |
| 1    | 122             | 116            | 61                      | 55                     | SPECIFIC_DENSITY     | This parameter is used to change the specific density.                                        | float     | S     | 4     | R/W |       | NOT IMPLEMENTED                                                                     |
| 1    | 123             | 117            | 62                      | 56                     | LOCAL_PROTECTION     | This parameter is used to switch on or off the protection for changes using the display keys. | U8        | S     | 1     | R/W |       | NOT IMPLEMENTED                                                                     |
| 1    | 124             | 118            | 63                      | 57                     | COM_PROTECTION       | This parameter equals the WRITE_PROTECTION parameter of the physical block.                   | U8        | S     | 1     | R/W |       | NOT IMPLEMENTED                                                                     |
| 1    | 125             | 119            | 64                      | 58                     | BUTTON_RESPONSE_TIME | This parameter is used to change the response time of the display keys.                       | U8        | S     | 1     | R/W |       | NOT IMPLEMENTED                                                                     |
|      |                 |                |                         |                        |                      |                                                                                               |           |       |       |     |       |                                                                                     |
| 1    | 130             | 124            | 69                      | 63                     | EXTENDED_CONFIG      | This parameter is used to change<br>EXTENDED_CONFIG.                                          | U8        | S     | 1     | R/W |       | Options:<br>• 0: Off<br>• 1: On                                                     |

Table 9.9

# 9.4 Configuring a PA-SLAVE

A 2000PA-tranmsitter (pressure or level) can be configured using EXTENDED\_CONFIG on or off. There's also a difference between configuring a pressure transmitter and a level transmitter.

By use of an example the configuring of a PA-transmitter shall be explained.

# 9.4.1 Pressure transmitter: EXTENDED\_CONFIG off

In this example a transmitter will be configured in a fast and simple way. This way of configuring can be used when the out-value has to be a direct representation of the sensor measuring value.

Procedure: Switch EXTENDED\_CONFIG to off. Next the measuring range has to be adjusted. This is normally done in the pressure transducer block or the analog input block.

When adjusting the measuring range using the transducer block, two methods can be used: using test pressure or using no test pressure.

Using test pressure:

If using test pressure, parameters CAL\_POINT\_LO and CAL\_POINT\_HI have to be used. First connect to a test pressure representing CAL\_POINT\_LO. When the test pressure is stabilized, enter a value for CAL\_POINT\_LO. The transmitter will measure the pressure and will adjust CAL\_POINT\_LO to this value.

To adjust the span follow the same procedure, but now, the test pressure has to correspond to the desired span. When the pressure is stabilized, enter a value for CAL\_POINT\_HI. The transmitter will adjust CAL\_POINT\_HI to the connected pressure. When an error level is received, the following situation can cause this error: the connected test pressure is too low (< MINIMUM\_SPAN) or the test pressure is outside the sensor limits (SENSOR\_LO\_LIM or SENSOR\_HI\_LIM)

No use of test pressure:

To adjust the transmitter without using test pressure, use the next parameters: SCALE\_IN (max and min) or SCALE\_OUT(max and min). Example: enter the desired zero value for SCALE\_IN\_MIN and enter the desired maximum value of the measuring range for SCALE\_IN\_MAX.

All other scale-functions will be recalculated to a 1 to 1 scale. As a result OUT is a representation of SENSOR\_VALUE.

It's also possible to adjust these values using the analog input block. Then OUT\_SCALE or PV\_SCALE have to be used. For example enter the desired measuring range in OUT\_SCALE. All preceding parameters will be recalculated. Because the number of SENSOR\_UNIT is limited, it is possible there will be an error message. Use a different unit for OUT\_SCALE. It's also possible that the measuring range is outside the sensor limits.

Also the damping (PV\_TIME) and alarms (HI\_HI\_LIM, HI\_LIM, LO\_LIM, LO\_LO\_LIM en ALARM\_HYS) can be adjusted. All these parameters are in the analog input block.

# 9.4.2 Pressure transmitter: EXTENDED\_CONFIG on

In this example a transmitter will be configured in an extended way. For example this can be useful when the OUT-value has to be converted to a value that is supported by the PLC.

Procedure: Switch EXTENDED\_CONFIG to on and adjust the measuring range using the parameters in the pressure .

When adjusting the measuring range using the transducer block, two methods can be used: by using test pressure or using no test pressure.

Using test pressure:

Using test pressure the parameters CAL\_POINT\_LO and CAL\_POINT\_HI have to be used. First connect to a test pressure representing CAL\_POINT\_LO. When the test pressure is stabilized, enter a value for CAL\_POINT\_LO. The transmitter will measure the pressure and will adjust CAL\_POINT\_LO to this value.

To adjust the span follow the same procedure, but now the test pressure has to correspond the desired span. When the pressure is stabilized, enter a value for CAL\_POINT\_HI. The transmitter will adjust CAL\_POINT\_HI to the connected pressure. When an error message is received, it could be caused by the following situation: the connected test pressure is to low (< MINIMUM\_SPAN) or the test pressure is outside the sensor limits (SENSOR\_LO\_LIM or SENSOR\_HI\_LIM).

If / when the value of CAL\_POINT\_HI or CAL\_POINT\_LO is changed SCALE\_IN will adapt these new values. These parameters are connected.

No use of test pressure:

To adjust the transmitter without using test pressure, use the next parameter: SCALE\_IN (max and min). Example: enter for SCALE\_IN\_MIN the desired value for zero and enter for SCALE\_IN\_MAX the desired maximum value of the measuring range. CAL\_POINT\_LO and CAL\_POINT\_HI will adapt these values.

When a 1 to 1 scaling between SCALE\_IN and SCALE\_OUT is desired, both parameters must have equal ranges. To obtain a 1 to 2 scaling, SCALE\_OUT has to be twice the range of SCALE\_IN.

It is possible to make some adjustments for, for example a PLC. Use OUT\_SCALE for this. Example:  $PV\_SCALE\_0 = 0$  and  $PV\_SCALE = 0,1$  (unit codes are left out of consideration). For example you need a range of 0 - 32000. Enter for OUT\_SCALE\_0 the value of 0, and for OUT\_SCALE\_100 the value of 32000. Now OUT will be in the range of 0 - 32000.

Also the damping (PV\_TIME) and alarms (HI\_HI\_LIM, HI\_LIM, LO\_LIM, LO\_LO\_LIM and ALARM\_HYS) can be adjusted. All these parameters are in the analog input block.

# 9.4.3 Level transmitter: EXTENDED\_CONFIG off

In this example a transmitter is configured in a fast and simple way. This way of configuring is possible when the out-value has to be a direct representation of the sensor measuring value.

Procedure: Switch EXTENDED\_CONFIG to off. Next the measuring range has to be adjusted. This is done in the level transducer block or the analog input block.

To adjust the measuring range of the transmitter, two methods can be used: by using test pressure (CAL\_TYPE = 1 ONLINE) or by using no test pressure (CAL\_TYPE = 0 DRY). Using test pressure (CAL\_TYPE = 1):

First fill the used tank to the point that equals empty. Enter a value for CAL\_POINT\_LOW.

The transmitter will measure and will adjust CAL\_POINT\_LOW to this value. To adjust span, fill the tank to the point that equals 'full'. Enter a value for CAL\_POINT\_HIGH. The transmitter will adjust CAL\_POINT\_HIGH to the actual pressure.

If the connected pressure is too low or too high there will be an error message. No use of test pressure (CAL\_TYPE = 0/2):

Use CAL\_POINT\_LOW and CAL\_POINT\_HIGH to adjust the transmitter to the desired range. Use CAL\_POINT\_LOW for empty/zero and CAL\_POINT\_HIGH for full/span.

If CAL\_TYPE = 2 the transmitter will only have the functionality of a pressure transmitter. When EXTENDED\_CONFIG is off, all following (scaling) parameters will be recalculated to a 1 to 1 base. OUT will equal SENSOR\_VALUE.

If CAL\_TYPE = 0 or 1 the transmitter has the functionality of a level transmitter. The following parameter will only recalculated when LEVEL-parameters are changed. The SENSOR-parameters will be scaled to LEVEL-parameters (see figure 9.3 and 9.4, chapter 9.3.4.2),

If a linearization is used, the level value can be converted to a volume value. For an explanation of using the linearization see appendix.

Also the damping (PV\_TIME) and alarms (HI\_HI\_LIM, HI\_LIM, LO\_LIM, LO\_LO\_LIM and ALARM\_HYS) can be adjusted. All these parameters are in the analog input block.

# 9.4.4 Level transmitter: EXTENDED CONFIG on

In this example a transmitter will be configured in an extended way. For example this can be useful when the OUT-value has to be converted to a value that is supported by the PLC.

Procedure: Switch EXTENDED\_CONFIG to on and adjust the measuring range using the parameters in the pressure .

To adjust the measuring range of the transmitter, two methods can be used: by using test pressure (CAL\_TYPE = 1 ONLINE) or by using no test pressure (CAL\_TYPE = 0 DRY). Use of test pressure (CAL\_TYPE = 1):

Switch CAL\_TYPE to 1. Using test pressure the parameters CAL\_POINT\_LOW and CAL\_POINT\_HIGH have to be used. First apply a test pressure representing CAL\_POINT\_LOW. When the test pressure is stabilized, enter a value for CAL\_POINT\_LOW. The transmitter will measure the pressure and will adjust CAL\_POINT\_LOW to this value.

To adjust the span follow the same procedure, but now the test pressure has to correspond the desired span. When the pressure is stabilized, enter a value for CAL\_POINT\_HIGH. The transmitter will adjust CAL\_POINT\_HIGH to the connected pressure.

When an error message is received, the applied pressure is outside the transmitter limits.

No use of test pressure (CAL\_TYPE = 0/2):

Switch CAL\_TYPE to 0 (level measurement) or 2(only pressure). To adjust the transmitter without using test pressure, use the next parameter: CAL\_POINT\_LOW and CAL\_POINT\_HIGH. Example: enter for CAL\_POINT\_LOW the desired value for zero (empty tank) and enter for CAL\_POINT\_HIGH the value of span (tank full).

If CAL\_TYPE = 2 the transmitter will only have the functionality of a pressure transmitter. When EXTENDED\_CONFIG is off, all following (scaling) parameters will be recalculated to a 1 to 1 base. OUT will equal SENSOR\_VALUE.

If CAL\_TYPE = 0 or 1 the transmitter has the functionality of a level transmitter. The following parameter will only recalculated when LEVEL-parameters are changed. The SENSOR-parameters will be scaled to LEVEL-parameters (see figure 9.3 and 9.4, chapter 9.3.4.2),

If a linearization is used, the level value can be converted to a volume value. For an explanation of using the linearization see appendix.

If a 1 to 1 scaling between SCALE\_IN and SCALE\_OUT is desired, both parameters must have equal ranges. To obtain a 1 to 2 scaling, SCALE\_OUT has to be twice the range of SCALE\_IN.

It is possible to make some adjustments for, for example a PLC. Use OUT\_SCALE for this. Example:  $PV\_SCALE\_0 = 0$  and  $PV\_SCALE = 0,1$  (unit codes are left out of consideration). For example you need a range of 0 - 32000. Enter for OUT\_SCALE\_0 the value of 0, and for OUT\_SCALE\_100 the value of 32000. Now OUT will be in the range of 0 - 32000.

Also the damping (PV\_TIME) and alarms (HI\_HI\_LIM, HI\_LIM, LO\_LIM, LO\_LO\_LIM and ALARM\_HYS) can be adjusted. All these parameters are in the analog input block.

# 10. SPECIFICATIONS

| Manufacturer:                                                                                               | Klay Instruments The Netherlands                                                                                                    |  |  |  |  |  |
|----------------------------------------------------------------------------------------------------|----------------------------------------------------------------------------------------------------|--|--|--|--|--|
| Instrument:                                                                                                 | Series 2000 Profibus PA                                                                                                    |  |  |  |  |  |
| Output:                                                                                                    | Profibus PA                                                                                                    |  |  |  |  |  |
| Accuracy                                                                                                    | 0,1% of adjusted span                                                                                                    |  |  |  |  |  |
| Ranges:                                                                                                    | Adjustable span ranges Max.<br>overpressure.                                                                                                    |  |  |  |  |  |
| Series 2000:                                                                                                | 0-0,1 bar         0-0,4 bar         6,4 bar           0-0,3 bar         0-1,2 bar         10,5 bar           0-1 bar         0-10 bar         30 bar           0-5 bar         0-30 bar         60 bar           0-20 bar         0-60 bar         120 bar                                                    |  |  |  |  |  |
| Series 2000 (SAN):                                                                                          | 0-0,04 bar         0-0,4 bar         6,4 bar           0-0,1 bar         0-1,2 bar         10,5 bar           0-1 bar         0-10 bar         30 bar           0-5 bar         0-30 bar         60 bar           0-20 bar         0-60 bar         120 bar                                                   |  |  |  |  |  |
| Series CER 2000:                                                                                            | 0-0,2 bar         0-0,8 bar         5 bar           0-0,8 bar         0-2 bar         10 bar           0-2 bar         0-10 bar         30 bar           0-10 bar         0-40 bar         120 bar           0-40 bar         0-200 bar         350 bar           0-150 bar         0-320 bar         600 bar |  |  |  |  |  |
| Process temperature: <sup>3</sup><br>Series 2000:                                                           | -20°C tot +80°C (-4 °F to 176 °F)                                                                                                    |  |  |  |  |  |
| Series 2000 (SAN):                                                                                          | -20°C tot +100°C (130°C / 30 min)<br>(-4 °E to 212 °E)                                                                                                    |  |  |  |  |  |
| Series CER-2000                                                                                             | -20°C tot +100°C (-4 °F to 212 °F)                                                                                                    |  |  |  |  |  |
| Temperature effect:                                                                                         | 0,015% / K                                                                                                    |  |  |  |  |  |
| Damping:                                                                                                    | 0,5 s to 25 sec (0,5 sec = Std. Damping)                                                                                                    |  |  |  |  |  |
| Protection grade                                                                                            | IP66                                                                                                    |  |  |  |  |  |
| Material: Housing<br>"wetted" parts:                                                                        | AISI 304<br>AISI 316                                                                                                    |  |  |  |  |  |
| Profibus:<br>PA function:<br>Transmission speed:<br>Power supply:<br>Current consumption:<br>Fault current: | Slave Profile V3.01<br>31.25 kb/sec<br>12 Vdc to 30 Vdc<br>11 mA ± 1 mA<br>11 mA ± 1 mA                                                                                                    |  |  |  |  |  |

Table 10.1

For higher temperatures use other kind of pressure transmitters. Contact Klay Instruments for information.

# APPENDIX A SERIES2000 PA PRESSURE

| Pressure |      |
|----------|------|
| Unit     | Code |
| kPa      | 1133 |
| bar      | 1137 |
| psi      | 1141 |
| inHG     | 1155 |
| mH2O     | 1521 |
| mmH2O    | 1149 |
| mbar     | 1138 |
| atm      | 1140 |
| MPa      | 1132 |
| kgf/cm   | 1145 |
| mmHG     | 1157 |
| inH2o    | 1146 |

A1 Table Supported Sensor units / Primary Value units / Secondary Value 1 units:

A2 Table Supported Temperature units:

| Temperature  |      |
|--------------|------|
| Unit         | Code |
| Kelvin       | 1000 |
| ° Celsius    | 1001 |
| ° Fahrenheit | 1002 |

A3 Table Material codes:

| Material                 |      |
|--------------------------|------|
| Description              | Code |
| Carbon Steel             | 0    |
| Stainless Steel 304      | 1    |
| Stainless Steel 316      | 2    |
| Hasteloy C               | 3    |
| Monel                    | 4    |
| Tantalum                 | 5    |
| Titanium                 | 6    |
| Pt-Ir (Platinum Iridium) | 7    |
| Alloy 20                 | 8    |
| PTFE                     | 10   |
| Viton                    | 11   |
| Gold Monel               | 15   |
| Tefzel                   | 16   |
| Ceramic                  | 18   |
| Stainless Steel 316L     | 19   |
| PVC                      | 20   |
| Kalrez                   | 22   |
| Inconel                  | 23   |

A4 Blockscheme transducerblock pressure transmitter

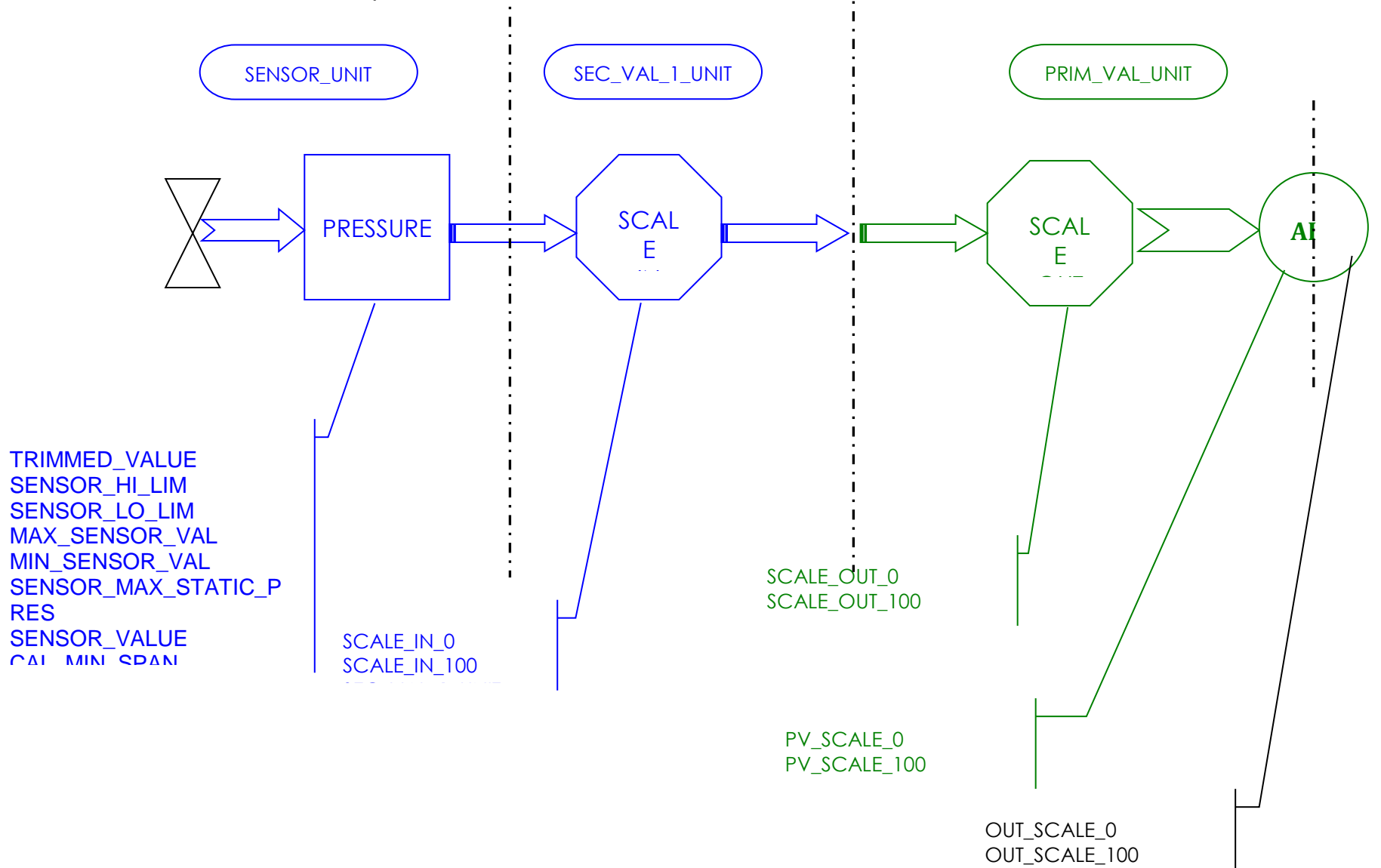

# APPENDIX B SERIES2000 PA LEVEL

B1 Table Cal type:

| Cal type                        |      |
|---------------------------------|------|
| Modus                           | Code |
| Dry / Offline(no test pressure) | 0    |
| Wet / Online (test pressure)    | 1    |
| Pressure modus (alleen          | 2    |
| drukmeting geen linearisaties)  |      |

# B2 Table Supported Sensor units:

| Sensor Unit |      |  |
|-------------|------|--|
| Unit        | Code |  |
| kPa         | 1133 |  |
| bar         | 1137 |  |
| psi         | 1141 |  |
| inHG        | 1155 |  |
| mH2O        | 1521 |  |
| mmH2O       | 1149 |  |
| mbar        | 1138 |  |
| atm         | 1140 |  |
| MPa         | 1132 |  |
| kgf/cm      | 1145 |  |
| mmHG        | 1157 |  |
| inH2o       | 1146 |  |

B3 Table Supported Level units

| Level      |      |  |
|------------|------|--|
| Unit       | Code |  |
| mH2O       | 1521 |  |
| mmH2O      | 1149 |  |
| inH2O      | 1146 |  |
| mmHG       | 1157 |  |
| inHG       | 1155 |  |
| cm         | 1012 |  |
| mm         | 1013 |  |
| feet       | 1018 |  |
| inch       | 1019 |  |
| yard       | 1020 |  |
| percentage | 1342 |  |

# B4. Table Supported Volume units

| Volume            |      |
|-------------------|------|
| Unit              | Code |
| m <sup>3</sup>    | 1034 |
| 1                 | 1038 |
| hl                | 1041 |
| dm <sup>3</sup>   | 1035 |
| ft <sup>3</sup>   | 1043 |
| us gal            | 1048 |
| imp gal           | 1049 |
| inch <sup>3</sup> | 1042 |

B5 Table Supported Temperature units:

| Temperature  |      |  |
|--------------|------|--|
| Unit         | Code |  |
| Kelvin       | 1000 |  |
| ° Celsius    | 1001 |  |
| ° Fahrenheit | 1002 |  |

B6 Table lin type codes:

| Lintype               |      |
|-----------------------|------|
| Type of linearization | Code |
| none                  | 0    |
| Table                 | 1    |
| Cil. lying tank       | 20   |

B7 Table relation Primary\_value cal\_type / lin\_type

| Cal_type | Lin type     | Primary Value                    |
|----------|--------------|----------------------------------|
| 0        | 0            | SECONDARY_VALUE_1 (LEVEL)        |
| 1        | 0            | SECONDARY_VALUE_1 (LEVEL)        |
| 1        | 1 / 20       | VOLUME                           |
| 2        | 0 (always 0) | SECONDARY_VALUE_2 (SENSOR_VALUE) |

B8 Blockscheme Transducerblock Leveltransmitter

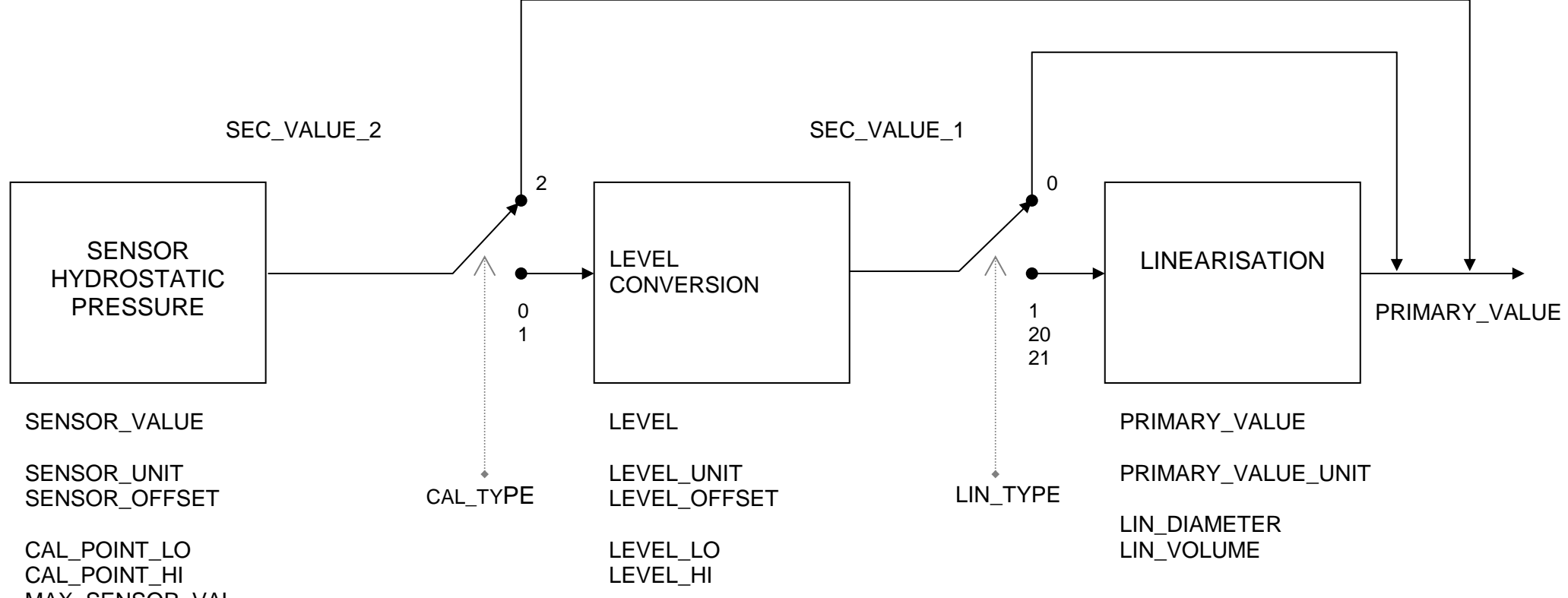

CAL\_POINT\_HI MAX\_SENSOR\_VAL MIN\_SENSOR\_VAL SENSOR\_LOW\_LIMIT SENSOR\_HIGH\_LIMIT

SEC\_VALUE\_2 = SENSOR\_VALUE + SENSOR\_OFFSET

SEC\_VALUE\_1 = LEVEL + LEVEL\_OFFSET

# BIJLAGE C: TANK LINEARISATION (TABLE):

#### C1 Enter table:

| Linearizatio | Linearization table                                                                                                    |  |  |  |  |  |  |  |  |  |
|--------------|----------------------------------------------------------------------------------------------------|--|--|--|--|--|--|--|--|--|
| Step         | Action                                                                                                    |  |  |  |  |  |  |  |  |  |
| 1            | Switch TAB_OP_CODE to 1 (new table) and switch TAB_ENTRY 0. (INDEX = 0)                                                                                                    |  |  |  |  |  |  |  |  |  |
| 2            | Enter the X- and the Y values for the current index.                                                                                                    |  |  |  |  |  |  |  |  |  |
| 3            | Increase TAB_ENTRY (index) with 1.                                                                                                    |  |  |  |  |  |  |  |  |  |
| 4            | Repeat step 2 and 3, until the table is completed.                                                                                                    |  |  |  |  |  |  |  |  |  |
| 5            | After the table is completed, switch TAB_OP_CODE to 'last value' to close the table. The table is checked for errors.                                                                       |  |  |  |  |  |  |  |  |  |
| 6            | If the table is approved, TAB_STATUS is switched to GOOD and the old table is switched to the new.                                                                                          |  |  |  |  |  |  |  |  |  |
|              | If the table is not approved, a code is generated and placed in TAB_STATUS (see table for code explanation). The old table is still valid and stays active until the new table is approved. |  |  |  |  |  |  |  |  |  |

# C2 TAB\_OP\_CODE:

| TAB_OP_CODE |                                                                                 |
|-------------|---------------------------------------------------------------------------------|
| Code        | Description                                                                     |
| 0           | Not initialized                                                                 |
| 3           | Last value entered, check table and if approved switch old table for new table. |
|             |                                                                                 |

# C3 TAB\_STATUS:

| TAB_STATUS |                                                    |
|------------|----------------------------------------------------|
| Code       | Description                                        |
| 0          | Not initialized                                    |
| 1          | Table OK (new table is Valid)                      |
| 2          | Not monotonous increasing (old table is valid)     |
| 3          | Not monotonous decreasing (old table is valid)     |
| 4          | not enough values transmitted (old table is valid) |
| 5          | too many values transmitted (old table is valid)   |

APPENDIX D Decoding IEEE754 Floating point notation.

The encoding of the IEEE754 floating point notation is as follows:

S = signbit

E = exponent

M = mantissa

Example:

OUT has the following value:

| Byte #0 | Byte #1 | Byte #2 | Byte #3 | Byte #4 |
|---------|---------|---------|---------|---------|
| 0x41    | 0x20    | 0x00    | 0x00    | 0x80    |

Byte #4 is the status byte, so it's ruled out.

Byte #0 – Byte #3 are the important bytes in this case.

| Bit | #31 | #30 | #29 | #28 | #27 | #26 | #25 | #24 | #23 | #22 | #21 | #20 | #19 | #18 | #17 | #16 |
|-----|-----|-----|-----|-----|-----|-----|-----|-----|-----|-----|-----|-----|-----|-----|-----|-----|
|     | 0   | 1   | 0   | 0   | 0   | 0   | 0   | 1   | 0   | 0   | 1   | 0   | 0   | 0   | 0   | 0   |
|     | S   | E   | E   | Ε   | E   | E   | Ε   | Ε   | E   | M   | M   | Μ   | M   | M   | M   | M   |

| Bit | #15 | #14 | #13 | #12 | #11 | #10 | #09 | #08 | #07 | #06 | #05 | #04 | #03 | #02 | #01 | #00 |
|-----|-----|-----|-----|-----|-----|-----|-----|-----|-----|-----|-----|-----|-----|-----|-----|-----|
|     | 0   | 0   | 0   | 0   | 0   | 0   | 0   | 0   | 0   | 0   | 0   | 0   | 0   | 0   | 0   | 0   |
|     | Μ   | M   | M   | M   | M   | Μ   | M   | M   | Μ   | M   | M   | M   | Μ   | M   | M   | M   |

S = 0

 $E = 10000010_{bin} = 82_{hex} = 130$ 

 $M = 0100000 \ 00000000 \ 00000000_{bin} = mantissa = 0,25$ 

Value =  $(-1)^{S} * 2^{(E-127)} * (1 + M)$ =  $(-1)^{0} * 2^{(130-127)} * (1 + 2^{-2})$ =  $1 * 2^{3} * (1 + 0.25)$ = 1 \* 8 \* 1.25= 10.

| Certificate | Klay Instruments B.V.<br>Nijverheidsweg 5; NL-7991 CZ Dwingeloo | the Certificate No.: Z00636 for the PROFIBUS Slave:<br>Product Name: Series 2000PA Pressure                                      | GSD: KLAY0A2A.gsd; Profile: PA139700.gsd | This certificate confirms that the product has successfully passed the certification tests with the following scope:         Image: DP-V0       MS0, Freeze         Image: DP-V1       MS0, Freeze         Image: DP-V2       DP-V2         Image: DP-V2       DP-V2         Image: DP-V2 <th>Test Report Number: PCN073-PAS-01<br/>Authorized Test Laboratory: PROCENTEC, Netherlands<br/>Expiry date of Certificate: March 26, 2009</th> <th>The tests were executed in accordance with the following documents:<br/>"Test Specifications for PROFIBUS PA Devices, Version 4.1 from November 2004".<br/>This certificate is granted according to the document "Framework for testing and certification of<br/>PROFIBUS products".<br/>Kartsruhe, July 21, 2006 (Official in Charge)</th> <th>Board of PROFIBUS Nutzerorganisation e. V.</th> <th>P. Witter Bender)<br/>(E. Küster) (Prof. K. Bender)</th> | Test Report Number: PCN073-PAS-01<br>Authorized Test Laboratory: PROCENTEC, Netherlands<br>Expiry date of Certificate: March 26, 2009 | The tests were executed in accordance with the following documents:<br>"Test Specifications for PROFIBUS PA Devices, Version 4.1 from November 2004".<br>This certificate is granted according to the document "Framework for testing and certification of<br>PROFIBUS products".<br>Kartsruhe, July 21, 2006 (Official in Charge) | Board of PROFIBUS Nutzerorganisation e. V. | P. Witter Bender)<br>(E. Küster) (Prof. K. Bender) |
|-------------|-----------------------------------------------------------------|----------------------------------------------------------------------------------------------------|------------------------------------------|----------------------------------------------------------------------------------------------------|----------------------------------------------------------------------------------------------------|----------------------------------------------------------------------------------------------------|--------------------------------------------|----------------------------------------------------|
| Certificate | Klay Instruments B.V.<br>Nijverheidsweg 5; NL-7991 CZ Dwingeloo | the Certificate No.: 200635 for the PROFIBUS Slave:<br>Product Name: Series 2000PA Level<br>Bevision: V3 01: 4100: 3: Stuffan: 3 | GSD: KLAY0A29.gsd; Profile: PA139700.gsd | This certificate confirms that the product has successfully passed the certification tests with the following scope:                                                                                                    | Test Report Number: PCN074-PAS-01<br>Authorized Test Laboratory: PROCENTEC, Netherlands<br>Expiry date of Certificate: May 11, 2009   | The tests were executed in accordance with the following documents:<br>Thest Specifications for PROFIBUS PA Devices, Version 4.1 from November 2004.<br>This certificate is granted according to the document "Framework for testing, and certification of<br>PROFIBUS products".<br>Kartsruhe, July 21, 2006 (Official in Charge) | Board of PROFIBUS Nutzerorganisation e. V. | R. Küster) Beruel<br>(E. Küster) (Prof. K. Bender) |

# APPENDIX E Profibus Certificate Series 2000PA Pressure:& Level

# APPENDIX F. **PRECAUTIONS and WARNINGS:**

- ✓ Check if the specifications of the transmitter meet the needs of the process conditions
- When the Series 2000-SAN is used as a level transmitter, be aware of the place where the transmitter is mounted. Here are some suggestions:
  - 1. DO NOT mount a level transmitter in- or near filling or discharging pipes.
  - 2. In case of automatic cleaning systems or hand cleaning: never point the water jets on the diaphragm, take necessary steps to avoid this. Guarantee will not be granted.
- ✓ When the Series 2000 is used as a pressure transmitter, be aware of the following points:
  - 1. Rapid closing valves in combination with high flow velocity will cause water hammer (spikes) and can destroy the transmitter. DO NOT mount a transmitter near such valves, always a few pipe bends away up or down stream (avoid suction).
  - 2. Install a pressure transmitter a few pipe bends away from pumps, as well on the suction or pressure side of the pump
- ✓ <u>WELDING INFORMATION:</u>

When using the Series 2000 or 2000-SAN code "W" the welding information on page 4 must be followed exactly. This is very important to prevent distortion of the weld-on nipples. It also prevents the screw thread from the Series 2000-SAN (M56 x 1,25) from being deformed.

- ✓ The diaphragm of the transmitter is protected with a special protection cap. Protect the diaphragm until installation takes place, to prevent damaging of the diaphragm.
- As soon as the wiring is brought inside through the PG9 cable gland and connected to the terminal board, make sure the cable gland is tightly fixed, so that moisture cannot enter into the electronic housing.
- ✓ Avoid high-pressure water-jets pointed at the venting.
- ✓ If the ambient conditions are very wet, we advise to use a venting through the cable. A special vented cable can be delivered on request. (The normal venting will be removed)
- ✓ Turn the covers (1 and 3) hand-tight, so that moisture cannot enter into the electronic housing.
- <u>WARRANTY</u>: The warranty is 1 year from delivery date. Klay Instruments B.V. does not accept liability for consequential damage of any kind due to use or misuse of the Series 2000. Warranty will be given, to be decided by the manufacturer. Transmitter must be shipped prepaid to the factory on manufacturers authorization.
- ✓ <u>NOTE</u>: Klay Instruments B.V. reserves the right to change its specifications at any time, without notice. Klay Instruments B.V. is not an expert in the customers process (technical field) and therefore does not warrant the suitability of its product for the application selected by the customer.

#### MANUFACTURER: KLAY INSTRUMENTS B.V.

| Nijverheidsweg 5 | 7991 CZ Dwingeloo |                 | Tel:    | 0521-591550  |
|------------------|-------------------|-----------------|---------|--------------|
| P.O. Box 13      | 7990 AA Dwingeloo | The Netherlands | Fax:    | 0521-592046  |
|                  |                   |                 | E-mail: | info@klay.nl |